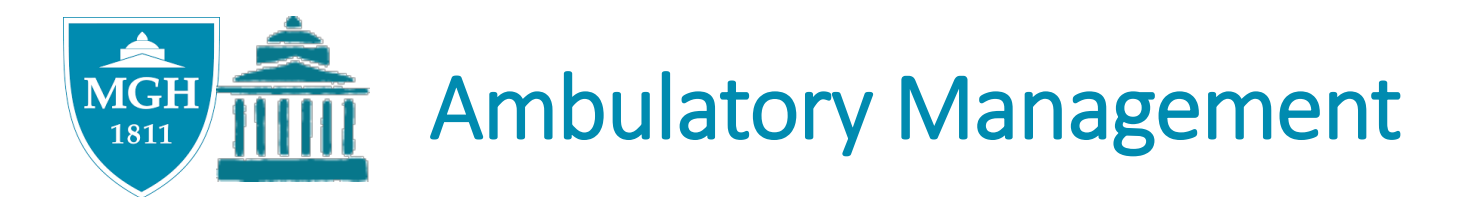

## Clinical Operations Update January 31, 2020

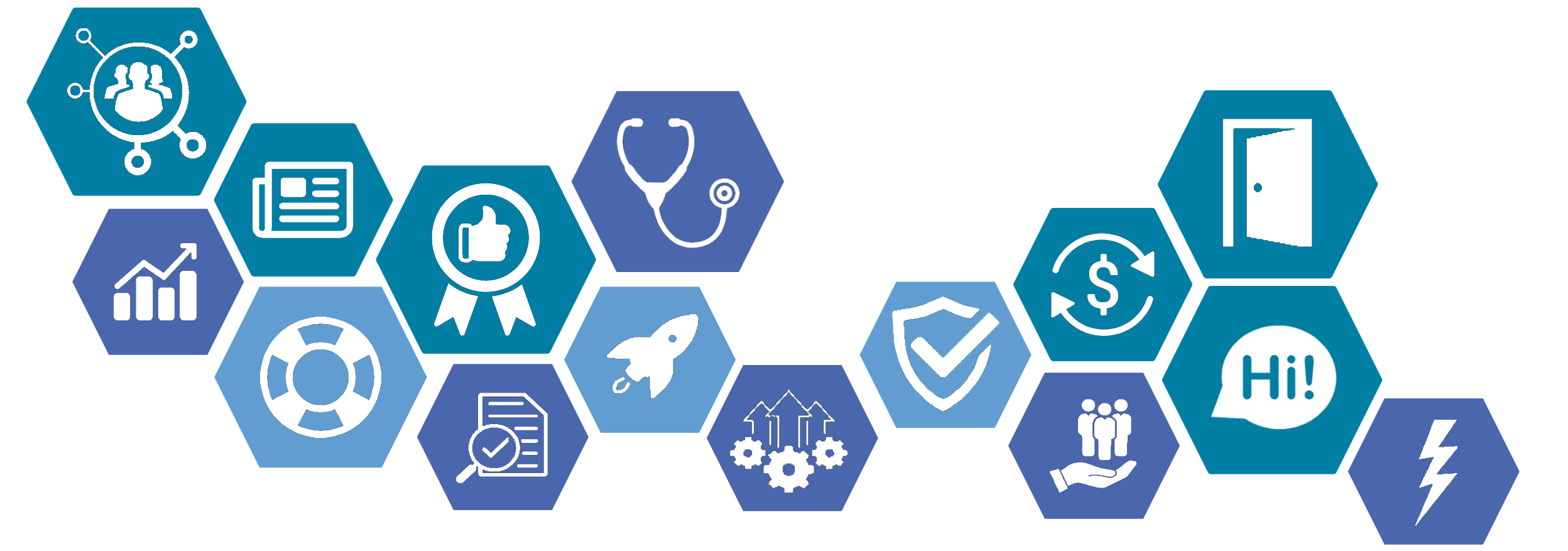

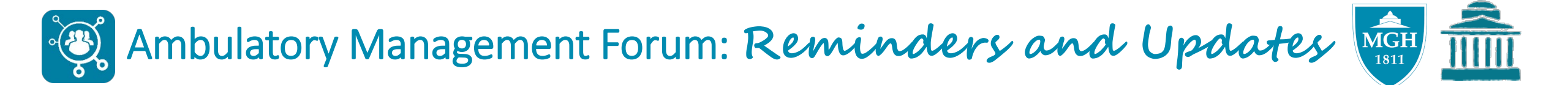

- Login to Zoom first then dial in to the meeting
- Please chat in your questions via Zoom

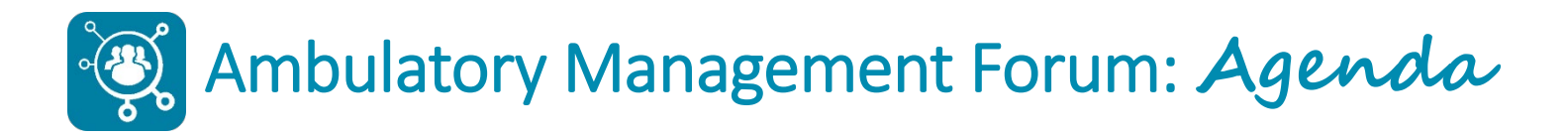

- Introduction
- Ambulatory Alert: 2019 Novel Coronavirus
- Epic Training and Support Updates
- Payer Updates
- Ambulatory Management Updates
  - $\circ$  Ready, Set, Go! eCheck-in and Patient Self Scheduling
- Wrap Up
  - $\circ$  Action Items
  - Open Questions (time permitting)

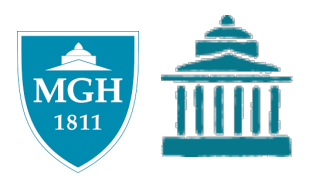

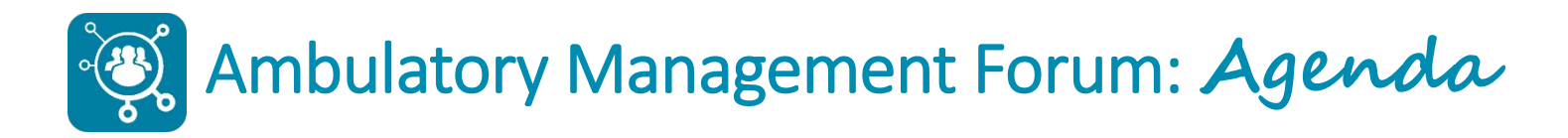

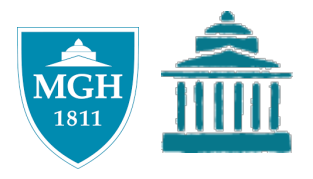

- Introduction
- Ambulatory Alert: 2019 Novel Coronavirus
- Epic Training and Support Updates
- Payer Updates
- Ambulatory Management Updates

   Ready, Set, Go! eCheck-in and Patient Self Scheduling
- Wrap Up
  - Action Items
  - Open Questions (time permitting)

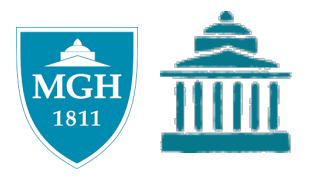

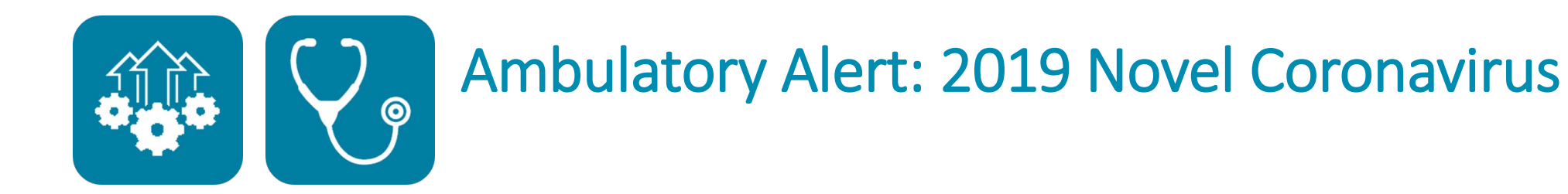

## 2019 Novel Coronavirus (2019-nCoV) Update

MGH Center for Disaster Medicine MGH Infection Control Unit MGH Division of Infectious Diseases

1 May 2020

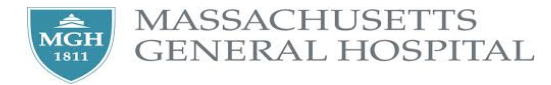

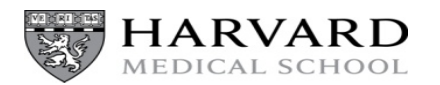

### Coronaviruses

- Large, enveloped, RNA viruses
- 4 genera: alpha, beta, delta and gamma
  - Alpha and beta infect humans
  - HCoV 229E, NL63, OC43, and HKU1 are endemic and cause 15-30% of common cold syndromes
- Reservoirs: bats, multiple other animals
- Until 2002 not seen as too important given mild illness, then:
  - Severe Acute Respiratory Syndrome (SARS): 2002
  - Middle East Respiratory Syndrome (MERS): 2012
  - 2019-nCoV (TBD???): 2019

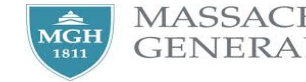

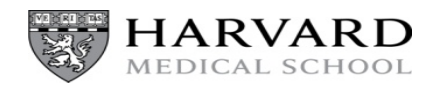

## SARS, MERS, and 2019nCoV

|                                 | SARS CoV                           | MERS CoV                           | 2019 nCo-V (SARI)                  |  |
|---------------------------------|------------------------------------|------------------------------------|------------------------------------|--|
| Microbiology                    | Enveloped RNA virus                | Enveloped RNA virus                | Enveloped RNA virus                |  |
| Outbreak period                 | 2003-2004                          | 2012-present                       | 2019-present                       |  |
| Initial site of isolation       | Guangdong province, China          | Saudi Arabia                       | Wuhan, China                       |  |
| No. of countries with cases     | 29                                 | 27                                 | 15*                                |  |
| No. of cases (mortality)        | 8,096 (9.6%)                       | 2,494 (~34%)                       | ~6057 (N=132)*                     |  |
| No. of cases U.S.               | 8                                  | 2 (2014)                           | 5 (WA, IL, CA, AZ)                 |  |
| Reservoir (intermediate host)   | Bats (palm civet)                  | Bats (dromedary camels)            | Unknown (likely a zoonosis)        |  |
| Incubation period               | 2-7 days (range, 2-21)             | 2-7 (range, 2-14 days)             | 2-14 days (CDC, based on MERS)     |  |
| Infectivity, Ro                 | 2.2-3.7 (range, 0.3-4.1)           | 0.3-1.3                            | Unknown; early estimated 1.4-4     |  |
| Super spreaders                 | Yes                                | Yes (uncommon)                     | Yes (1 case infected 14 HCP)       |  |
| Transmission (including to HCP) | Droplet/Direct, Airborne/Indirect? | Droplet/Direct, Airborne/Indirect? | Droplet/Direct, Airborne/Indirect? |  |
| Treatment (PEP)                 | Supportive (none)                  | Supportive (none)                  | Supportive (none)                  |  |
| Infection Prevention            | Airborne, contact, eye protection  | Airborne, contact, eye protection  | Airborne, contact, eye protection  |  |

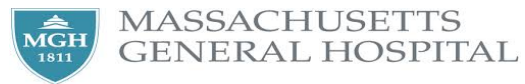

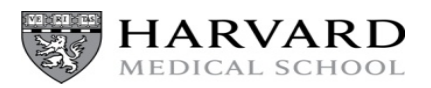

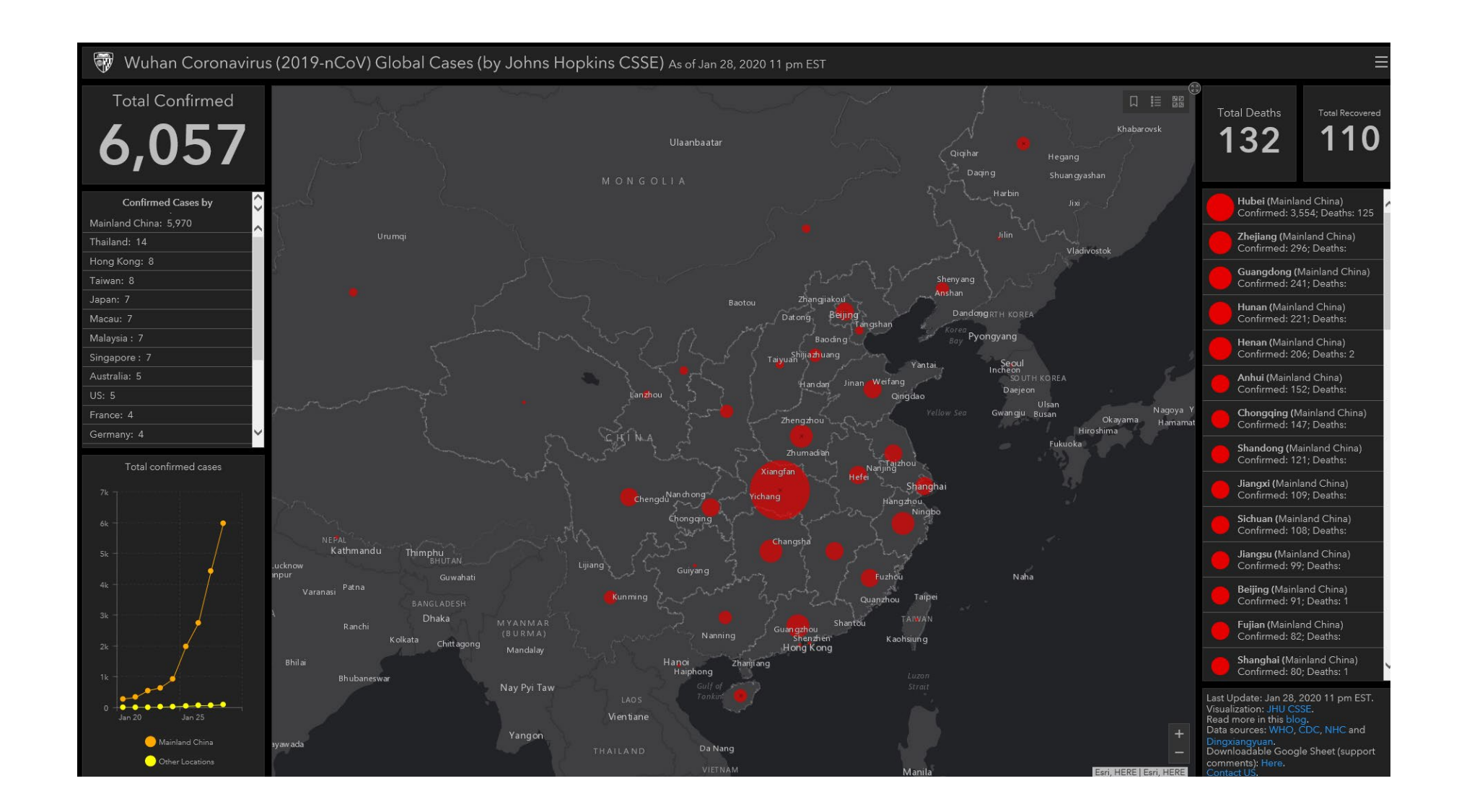

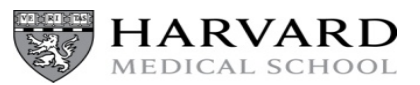

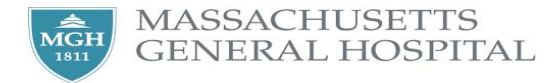

Source Johns Hopkins CSSE.

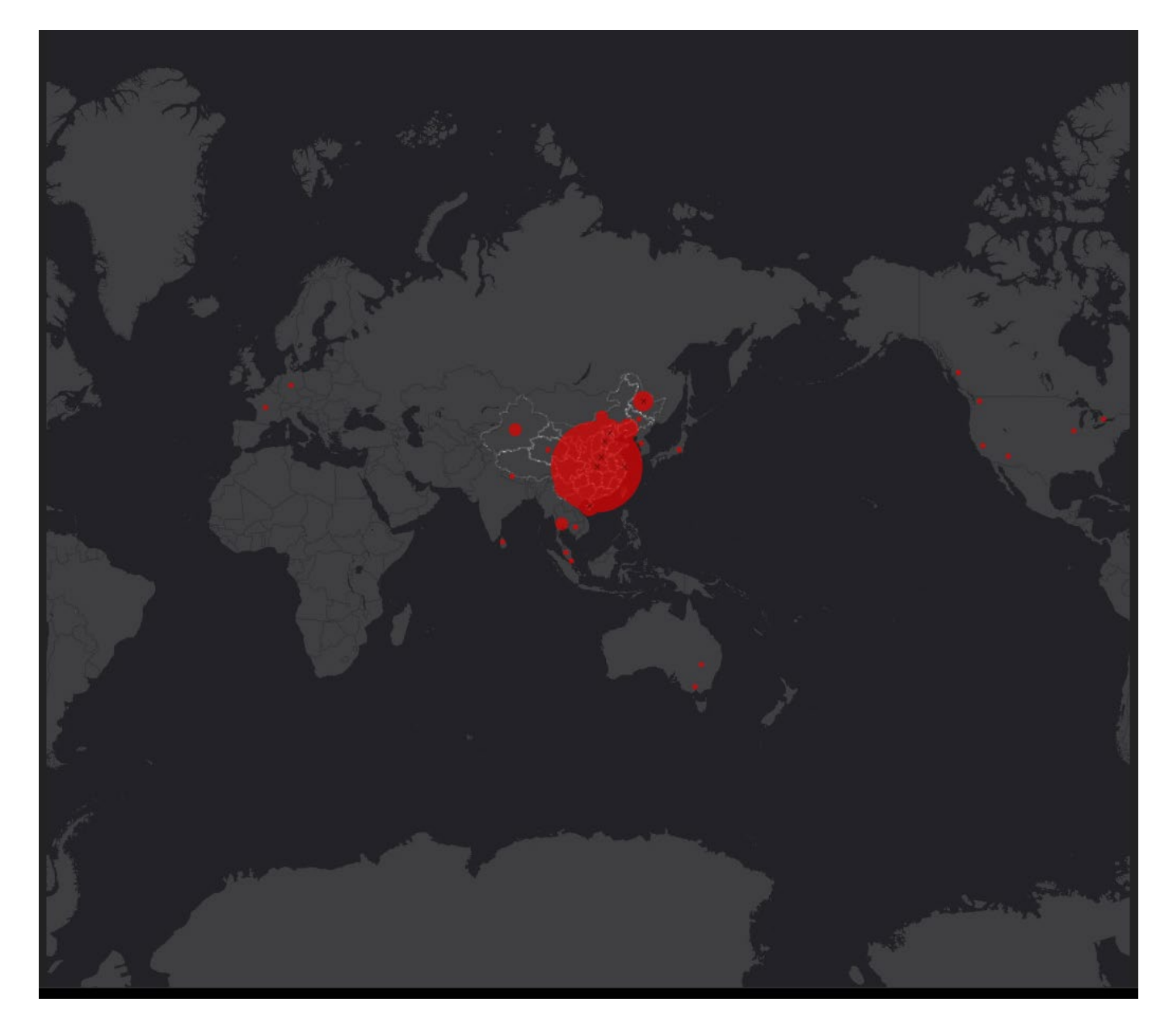

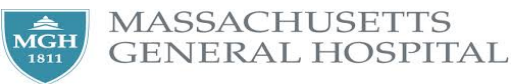

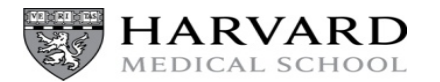

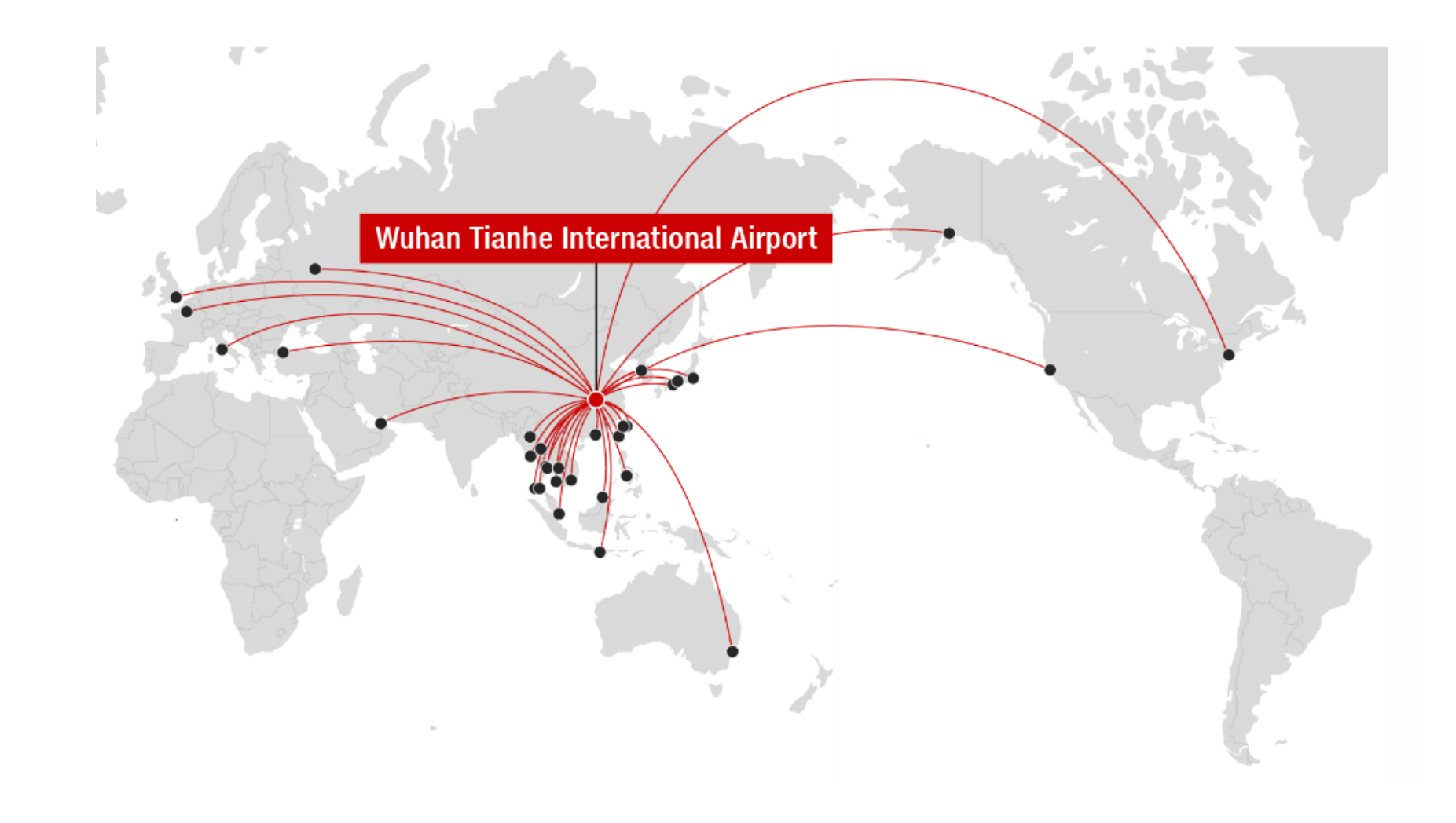

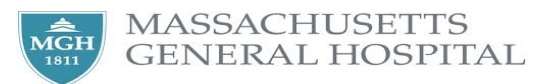

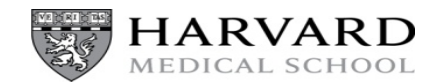

### Major updates 1/29/2020

- Case counts continue to increase
- Restrictions on movement
- Evacuations
- Additional literature
  - Human-human transmission in Vietnam (NEJM, 1/28/2020)
  - Incubation period < 3 days

#### CORRESPONDENCE

#### Human-to-Human Coronavirus Transmission in Vietnam

L.T. Phan and Others

The authors describe transmission of 2019-nCoV from a father, who had flown with his wife from Wuhan to Hanoi, to the son, who met his father and mother in central Vietnam and shared a hotel room with them for 3 days. The findings suggest that the incubation period in the son may have been 3 days or less.

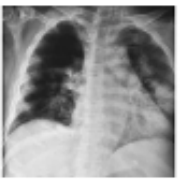

FREE

JAN 28

EDITORIAL

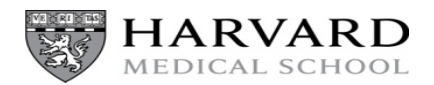

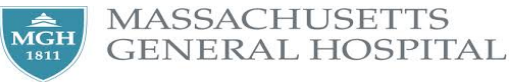

### **Clinical characteristics**

|                                          | All patients (n=41) | ICU care (n=13)     | No ICU care (n=28)  | p value |
|------------------------------------------|---------------------|---------------------|---------------------|---------|
| Characteristics                          |                     |                     |                     |         |
| Age, years                               | 49-0 (41-0-58-0)    | 49.0 (41.0-61.0)    | 49-0 (41-0-57-5)    | 0-60    |
| Sex                                      |                     |                     |                     | 0.24    |
| Men                                      | 30 (73%)            | 11 (85%)            | 19 (68%)            |         |
| Women                                    | 11 (27%)            | 2 (15%)             | 9 (32%)             |         |
| Huanan seafood market<br>exposure        | 27 (66%)            | 9 (69%)             | 18 (64%)            | 0.75    |
| Current smoking                          | 3 (7%)              | 0                   | 3 (11%)             | 0.31    |
| Any comorbidity                          | 13 (32%)            | 5 (38%)             | 8 (29%)             | 0.53    |
| Diabetes                                 | 8 (20%)             | 1(8%)               | 7 (25%)             | 0.16    |
| Hypertension                             | 6 (15%)             | 2 (15%)             | 4 (14%)             | 0.93    |
| Cardiovascular disease                   | 6 (15%)             | 3 (23%)             | 3 (11%)             | 0.32    |
| Chronic obstructive<br>pulmonary disease | 1 (2%)              | 1(8%)               | 0                   | 0.14    |
| Malignancy                               | 1 (2%)              | 0                   | 1(4%)               | 0.49    |
| Chronic liver disease                    | 1 (2%)              | 0                   | 1(4%)               | 0.68    |
| Signs and symptoms                       |                     |                     |                     |         |
| Fever                                    | 40 (98%)            | 13 (100%)           | 27 (96%)            | 0-68    |
| Highest temperature, °C                  |                     |                     |                     | 0.037   |
| <37-3                                    | 1 (2%)              | 0                   | 1(4%)               |         |
| 37-3-38-0                                | 8 (20%)             | 3 (23%)             | 5 (18%)             |         |
| 38-1-39-0                                | 18 (44%)            | 7 (54%)             | 11 (39%)            |         |
| >39-0                                    | 14 (34%)            | 3 (23%)             | 11 (39%)            |         |
| Cough                                    | 31 (76%)            | 11 (85%)            | 20 (71%)            | 0.35    |
| Myalgia or fatigue                       | 18 (44%)            | 7 (54%)             | 11 (39%)            | 0.38    |
| Sputum production                        | 11/39 (28%)         | 5 (38%)             | 6/26 (23%)          | 0.32    |
| Headache                                 | 3/38 (8%)           | 0                   | 3/25 (12%)          | 0.10    |
| Haemoptysis                              | 2/39 (5%)           | 1(8%)               | 1/26 (4%)           | 0.46    |
| Diarrhoea                                | 1/38 (3%)           | 0                   | 1/25 (4%)           | 0.66    |
| Dyspnoea                                 | 22/40 (55%)         | 12 (92%)            | 10/27 (37%)         | 0.0010  |
| Days from illness onset to<br>dyspnoea   | 8.0 (5.0-13.0)      | 8.0 (6.0-17.0)      | 6.5 (2.0-10.0)      | 0.22    |
| Days from first admission to transfer    | 5.0 (1.0-8.0)       | 8.0 (5.0-14.0)      | 1.0 (1.0-6.5)       | 0-002   |
| Systolic pressure, mm Hg                 | 125-0 (119-0-135-0) | 145-0 (123-0-167-0) | 122-0 (118-5-129-5) | 0-018   |
| Respiratory rate<br>>24 breaths per min  | 12 (29%)            | 8 (62%)             | 4 (14%)             | 0.0023  |

Data are median (IQR), n (%), or n/N (%), where N is the total number of patients with available data. p values comparing ICU care and no ICU care are from  $\chi^2$  test, Fisher's exact test, or Mann-Whitney U test. 2019-nCoV=2019 novel coronavirus. ICU=intensive care unit.

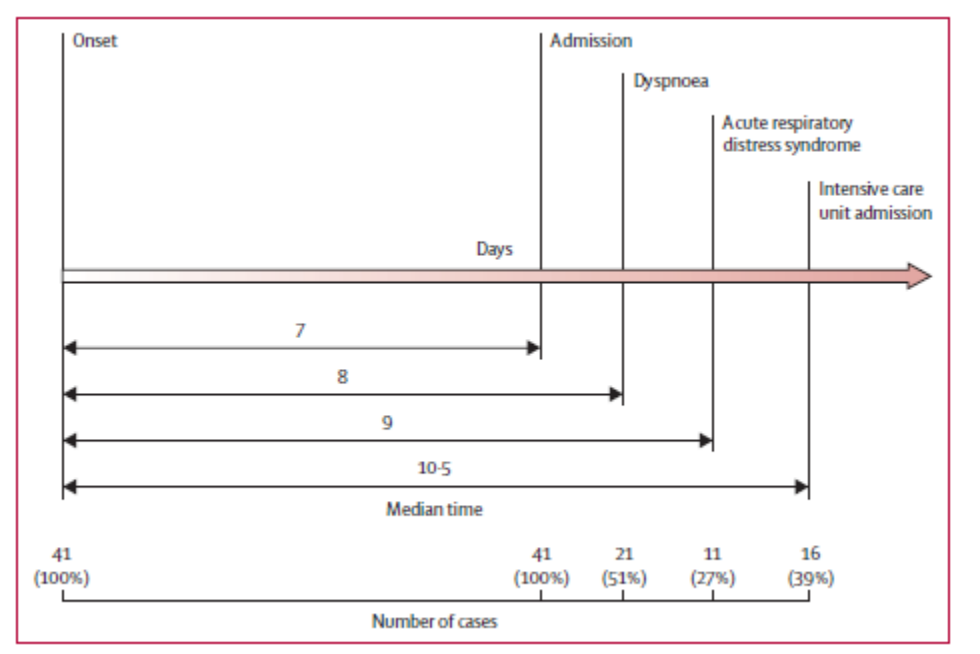

Figure 2: Timeline of 2019-nCoV cases after onset of illness

- 41 patients
- 66% exposure to market
- All with PNA
- 30% ICU admission
- 15% (6) died

Huang et al, Lancet Infect Dis, 2020.

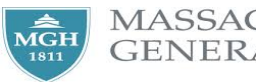

 $\aleph$  Table 1: Demographics and baseline characteristics of patients infected with 2019-nCoV

### Public Health and Emergency Preparedness Response is Evolving

- Restrictions on movement within China
- Travel warnings: US State Department (Level 4) and CDC (Level 3)
- US implemented screening at airports
- CDC established Person Under Investigation (PUI) definition to guide evaluation and need for testing

  – this may evolve over time

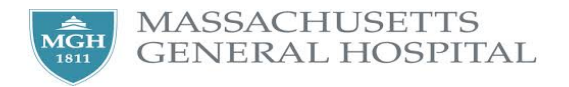

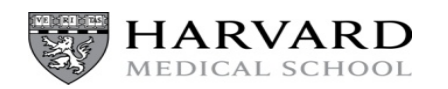

### **Current CDC PUI Definition**

| Clinical Features                                                                                             | &   | Epidemiologic Risk                                                                                                    |
|----------------------------------------------------------------------------------------------------|-----|----------------------------------------------------------------------------------------------------|
| Fever <sup>1</sup> <b>and</b> symptoms of lower<br>respiratory illness (e.g., cough,<br>difficulty breathing) | and | In the last 14 days before symptom onset, a history of<br>travel from Wuhan City, China.<br>– or –<br>In the last 14 days before symptom onset, close<br>contact <sup>2</sup> with a person who is under investigation for<br>2019-nCoV while that person was ill. |
| Fourt <sup>1</sup> or symptoms of lower                                                                       | and | In the last 14 days, close contact <sup>2</sup> with an ill                                                                                                    |
| respiratory illness (e.g., cough,<br>difficulty breathing)                                                    | and | laboratory-confirmed 2019-nCoV patient.                                                                                                    |

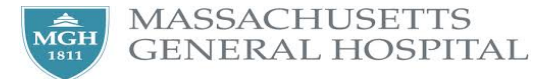

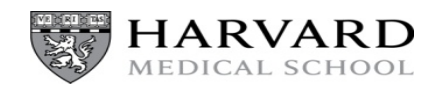

### Testing

- Has to be approved through MDPH
- Currently being done at CDC
- Expect at least few days turn around

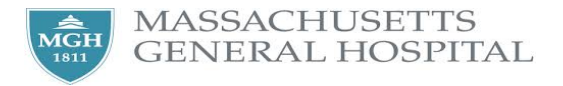

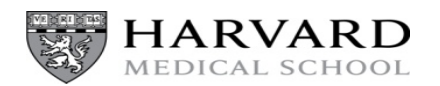

### Treatment

- No known treatments
- Supportive care
- Experimental therapeutics
  - Lopinavir/Ritonavir- RCT underway in China right now
  - Plans for remdesivir
  - Everyone is looking on the shelf to see what can be used

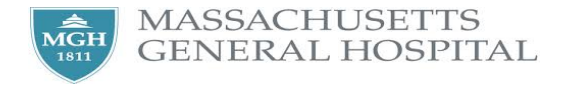

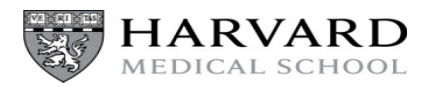

# MGH: Region 1 Ebola and Other Special Pathogens Treatment Center

- Pathogens such as 2019nCoV, MERS, SARS, Avian influenza cared for under Strict Isolation Policy
  - Patient placement
  - Strict Isolation
  - Visitor restriction and other components

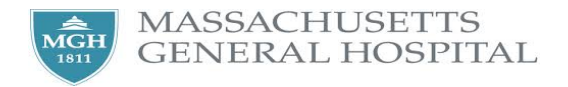

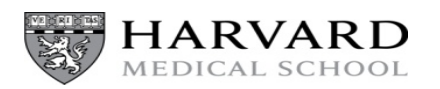

### MGH Special Pathogens Program Overview

- The Special Pathogens Program was designed for High Consequence Infectious Diseases (HCIDs) that do not require care in a biocontainment unit
- Bigelow 9 serves as the Special Pathogens Unit
  - Includes 10 All rooms
  - Adult, non critically ill patients
- Where to the rest go? Depends on age, acuity, special circumstances (pregnancy)
  - MICU, PICU, Ellison 17/18, Blake 14
- Units that have undergone (or started) training on Strict Isolation are:
   ED, MWIU, Bigelow 9, MICU, PICU, Ellison 17/18, and Blake 14
- HCWs caring for these patients will do 14 day symptom monitoring in absence of known exposure

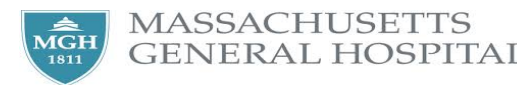

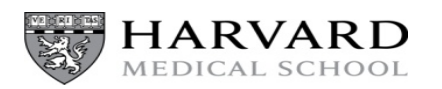

## Identify/Isolate/Inform

### Identify

- Symptoms
- Epidemiological link- i.e., travel history

### Isolate

- Mask and room the patient

### Inform

- Locally
- MGH Biothreats Pager MD

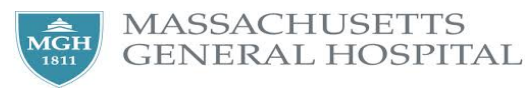

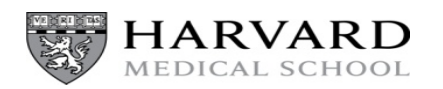

### **Mystery Patients**

- 95 visits at 49 hospitals in New York
- Actors with symptoms and epi consistent with MERS or measles
- When a travel history obtained, masking and isolation occurred 88% of the time; 21% when travel not asked
- Time from entry to masking 1.5m (0-47m)
- Time from entry to isolation 8.5m (1-57m)

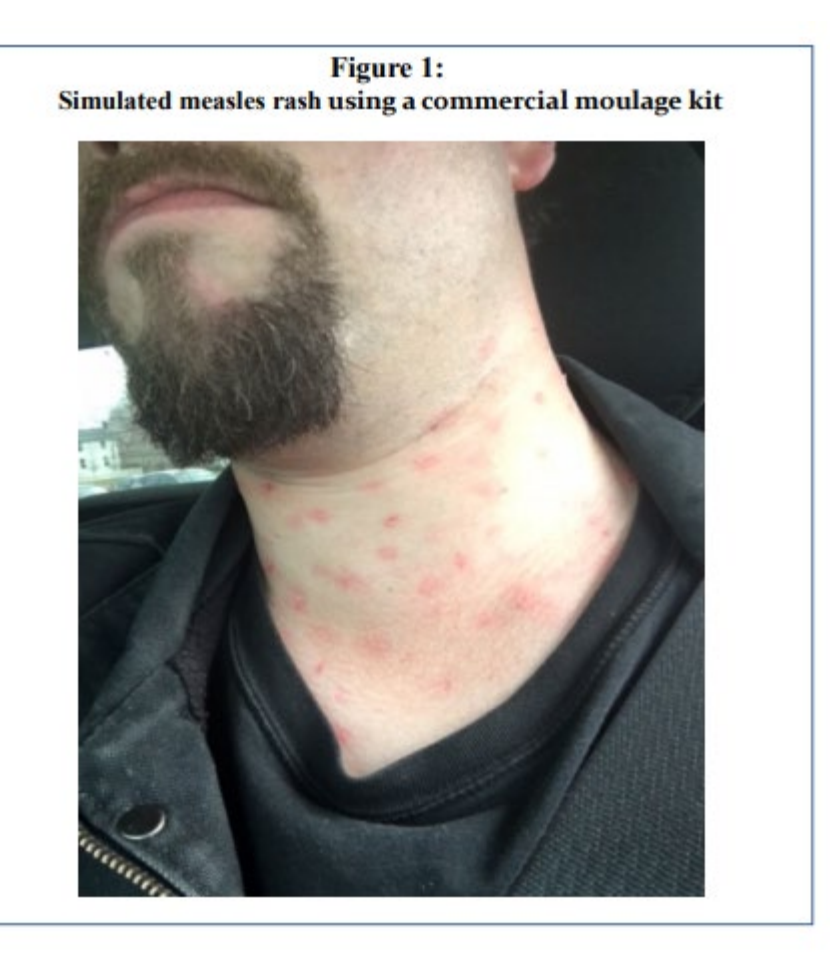

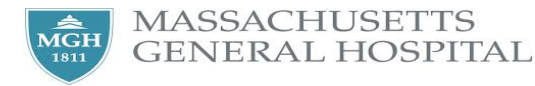

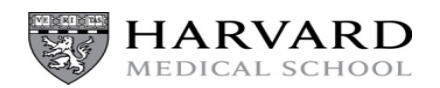

# Group 1: Primary care, Urgent care and Health Centers

Beginning immediately: Schedulers and Front Desk staff to screen patients on the phone and front desk as follows:

#### For urgent appointment scheduling calls:

IDENTIFY at Pre-Visit: phone screening when scheduling clinically urgent appointments: Screen patients with 2 questions:

- 1. Do you have a fever or cough?
- 2. Have you traveled to China in the last 30 days?

#### Take the following actions:

- Yes to fever or cough, <u>no</u> travel to China:
  - · Normal clinic process, including mask on arrival to appointment if scheduled
- No to fever or cough, <u>yes</u> travel to China:
  - Normal clinic process
- Yes to fever or cough, <u>yes</u> travel to China
  - Warm transfer call to your designated clinician (RN, MD, APP)\* and proceed to the Isolate step below

#### ISOLATE:

· Patient remains at home while designated clinician (RN, MD, APP) proceeds with evaluation.

#### INFORM:

- Using the "Assessing Patient Risk of High Consequence Infectious Diseases for Frontline <u>Providers</u>", the designated clinician will obtain the necessary information over the phone with the patient. If interpreter services are required, utilize interpretive services for <u>IPOP</u> or VPOP (click here for more information).
- Once information is obtained, the clinician should page the MGH Biothreats Pager MD at 26876 to discuss next steps.
- Once determination of next steps are made with advice of MGH Biothreats Pager MD, clinician will complete the Travel Navigator Activity in EPIC (Tip Sheet here).

#### IDENTIFY: Ask all patients the following two questions at check in.

- 1. Do you have a fever or cough?
- 2. Have you traveled to China in the last 30 days?

#### Take the following actions:

- Yes to fever or cough, no China travel:
  - provide with surgical mask, follow normal clinic process
- No to fever or cough, yes China travel:
  - Normal clinic process
- · Yes to fever or cough, yes travel to China
  - provide patient with surgical mask, ask patient to remain at desk, and contact designated clinician to follow isolate and inform steps below:

#### ISOLATE:

- Clinician should isolate the patient\*\* (maintaining a distance of 6 feet) in an Airborne Infection Isolation (AII, "negative pressure") room if available.
- If an AII room is not available, isolate the patient in a standard room, with the door closed, and have the patient continue to wear the surgical mask.
- · Clinician should instruct the patient to answer the telephone in the room if one is available.

#### INFORM:

- Using the "Assessing Patient Risk of High Consequence Infectious Diseases for Frontline <u>Providers</u>", designated clinician will obtain the necessary information with the patient, over the phone if possible. If interpreter services are required, utilize <u>IPOP</u> or VPOP (click here for more information).
- Once information is obtained, the clinician should page the MGH Biothreats Pager MD at 26876 to discuss next steps.
- Once determination of next steps are made with advice of MGH Biothreats Pager MD, clinician will complete the Travel Navigator Activity in EPIC (Tip Sheet <u>here</u>).

\*Identify a designated clinician for each session \*\*Identify a specific exam room for isolation

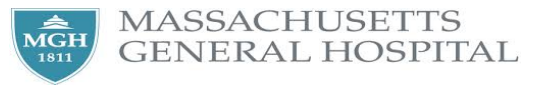

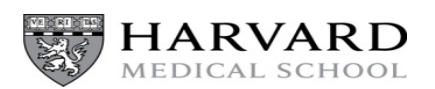

If an emergency situation occurs requiring close contact with a patient while evaluation for risk of 2019nCoV is ongoing, only essential clinicians in appropriate personal protective equipment for Strict Isolation, including fit-tested N-95 respirator, gowns, gloves, and face shield, should enter room. (Follow <u>Strict Isolation Policy</u> and page MGH Biothreats Pager MD at 26876 for further guidance).

Ensure PPE required for Strict Isolation is available to appropriately trained staff

- Disposable gowns (Yellow cardinal gown 532596 or blue gown 374311)
- N95 Respirators 2 sizes (Small = 34941 & Regular = 34940)
- Full Face Shields (37386)
- Standard Nitrile Gloves will suffice

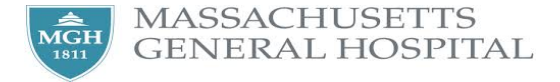

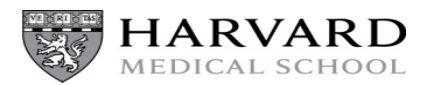

### **Strict Isolation Resources**

- <u>Road Show</u>: Currently scheduling time with Nursing Leadership
- Drop-In Sessions:
  - Sunday 1/26: 9:00 pm-10:00 pm
     Founders 130 (ED Training Room)
  - Monday 1/27: 9:00pm-10:00pm
     Founders 130 (ED Training Room)
- HealthStream Course (11 minutes)
- Donning and Doffing Videos on YouTube

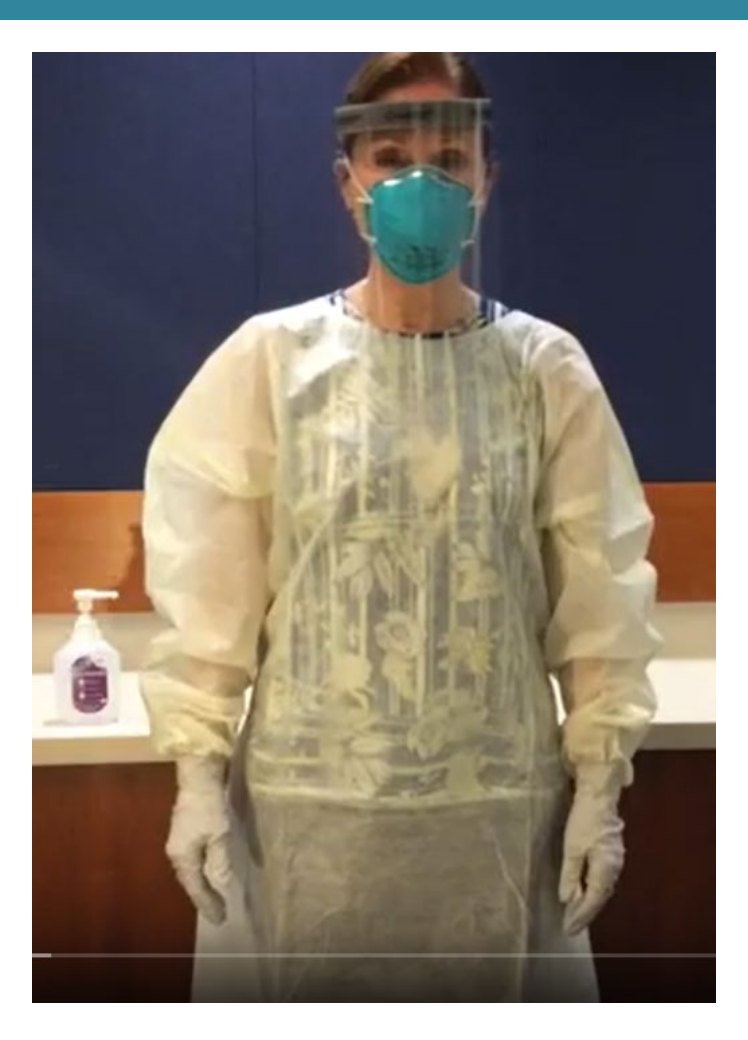

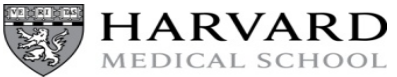

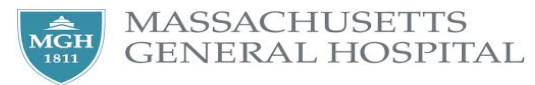

### **Group 2: All other ambulatory areas**

#### I Group 2 Action items:

Beginning immediately: Front Desk staff to screen all patients with 2 questions upon arrival:

#### IDENTIFY: Ask all patients the following two questions at check in.

- 1. Do you have a fever or cough?
- 2. Have you traveled to China in the last 30 days?

#### Take the following actions:

- Yes to fever or cough, <u>yes</u> travel to China
  - provide with surgical mask, ask patient to remain at desk, and contact designated clinician\* to isolate the patient
- Yes to fever or cough, <u>no</u> China travel:
  - provide with surgical mask, follow normal clinic process
- No to fever or cough, <u>yes</u> China travel:
  - Normal clinic process

#### ISOLATE:

- Clinician should isolate the patient\*\* (maintaining a distance of 6 feet) in an Airborne Infection Isolation (AII, "negative pressure") room if available.
- If an All room is not available, isolate them in a standard room, with the door closed, and have the patient continue to wear the surgical mask.
- Clinician should instruct the patient to answer the telephone in the room.

#### INFORM:

- Using the "Assessing Patient Risk of High Consequence Infectious Diseases for Frontline <u>Providers</u>", designated clinician will obtain the necessary information over the phone with the patient. If interpreter services are required, utilize IPOP or VPOP (click here for more information)
- Once information is obtained, the clinician should page the MGH Biothreats Pager MD at 26876 to discuss next steps.
- Once determination of next steps are made with advice of MGH Biothreats Pager MD, clinician will complete the Travel Navigator Activity in EPIC (Tip Sheet <u>here</u>).

\*Identify a designated clinician for each session \*\*Identify a specific exam room for isolation

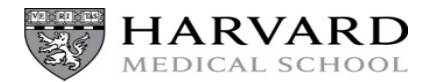

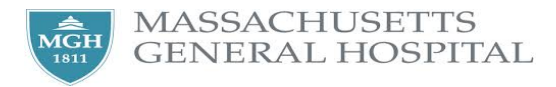

### Preparedness

- Creation of an <u>Apollo</u> landing page
  - One-stop shop for information on the outbreak and link to hospital resources
- Review of resources
  - Signage: will be working on updated, approved signage for use in ambulatory and inpatient areas
  - 1 page <u>Risk Assessment tool</u> to be used to document relevant epi and clinical history to help determine if patient meets PUI
- Emphasis on travel screening across the enterprise using Travel Navigator
  - BPAs for 2019nCoV, MERS, and EVD are live in EPIC
  - Many ambulatory sites not used to doing this

GENERAL HOSPITAL

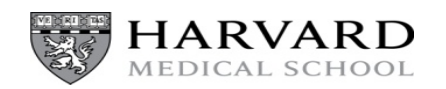

### **Inpatient BPA Screenshot**

### (1) Novel Coronavirus Isolation Warning

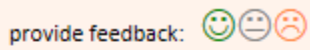

Consider the possibility of Novel 2019 Coronavirus (2019-nCoV) and/or Avian Influenza given recent travel to China.

- · Ask the patient to wear a surgical mask
- Room the patient immediately in a negative pressure room. If none available, put the patient in a standard room, keep the door closed, and ask the patient to keep on the medical mask.
- Institute Strict Isolation precautions (Airborne + Contact + Eye Protection)
- Please contact the MGH Biothreats Pager at 26876.

See the CDC website for latest information about <u>Novel 2019 Coronavirus</u> and <u>Avian Influenza</u>, or the Partners site for <u>2019</u>nCoV and Avian Influenza.

| Order                                                         | Do Not Order | Strict Isolation Status |  |  |  |
|---------------------------------------------------------------|--------------|-------------------------|--|--|--|
| Acknowledge Reason                                            |              |                         |  |  |  |
| Not Suspected Case Will Notify Provider Administrative Review |              |                         |  |  |  |
|                                                               |              | Accent                  |  |  |  |
|                                                               |              | ✓ <u>А</u> ссері        |  |  |  |

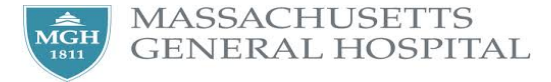

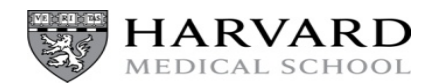

### **Ambulatory BPA Screenshot**

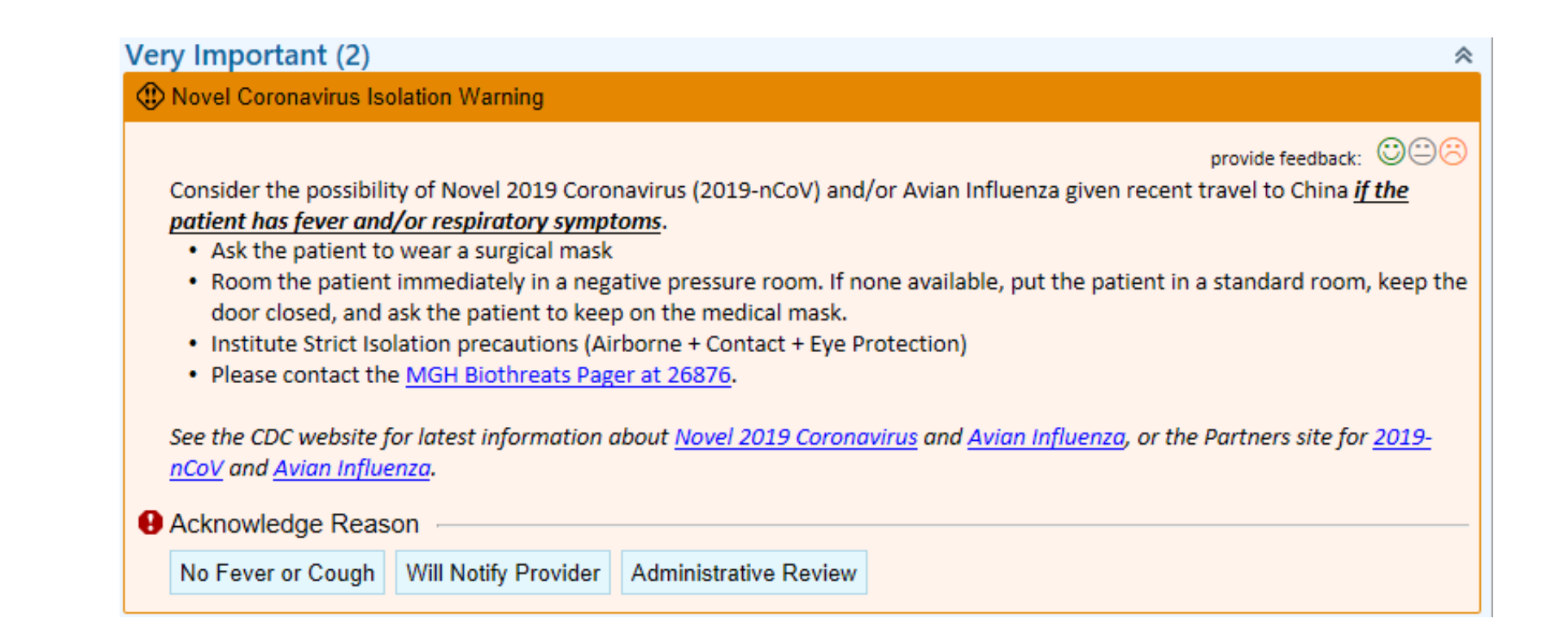

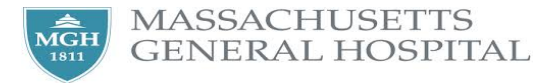

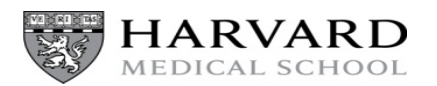

# Signage- Will be Reviewed and updated 1/27/2020

- Two types: Respiratory Etiquette (inpatient, ambulatory, and patient areas versions) and Travel
- Independent content
- Keeping travel separate allows us to emphasize specific travel history
- Need to address need for translations
- Need to ensure that old or non standard signage replaced

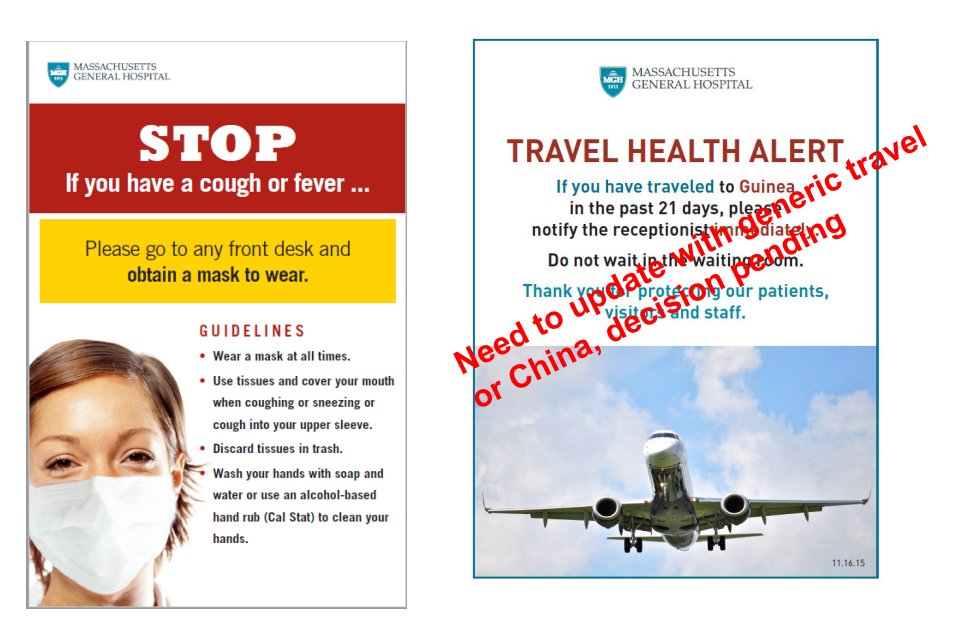

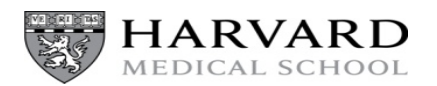

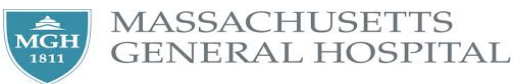

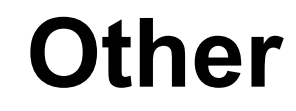

- Screening of Partners employees returning from travel to China
  - Centralized check in with MGH OHS
  - Still working out some of the logistics
- Activation of Partners EOP (1/27/2020)

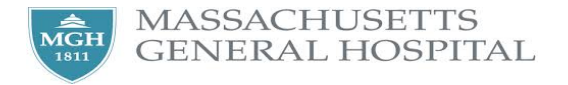

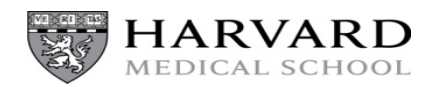

### Resources

- MGH Biothreats MD Pager (#26876)
  - Held by MGH ID Attending
- Additional resources
  - Ellucid <u>https://hospitalpolicies.ellucid.com/documents/view/13865</u>
  - Infection Control website <u>http://infectioncontrol.massgeneral.org/icu/</u>
    - 2019 Novel Coronavirus First Steps <u>http://infectioncontrol.massgeneral.org/icu/2019%20Novel%20C</u> <u>oronavirus%20(2019-nCoV)%20First%20Steps%20Guide.pdf</u>
  - Healthstream trainings: (1) MGH PCS Strict Isolation and (2) MGH Environmental Health & Safety PAPR Training

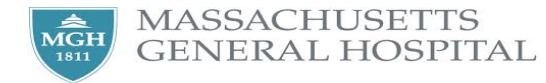

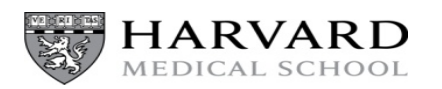

## **INFORMATION TO SUPPORT PLANNING** & PREPAREDNESS

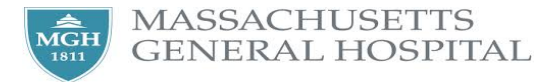

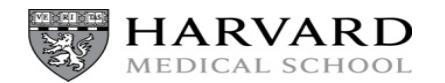

### **Patient Care**

- Ensure staff assigned to care for patients have undergone Strict Isolation Training (i.e. no travel RNs)
- If the clinical trajectory is worsening there should be a low threshold to transfer the patient to a higher level of care
- If a rapid response or code is called the nursing supervisors will limit personnel in the room
  - Once stabilized the patient should be transferred to the MICU

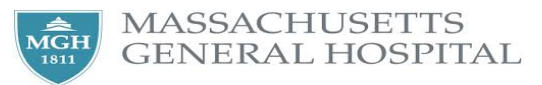

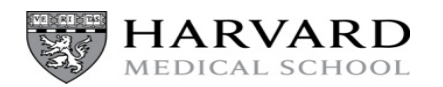

### **Patient Transport**

- PT's can be transported, as clinically indicated using the same procedures for patients on contact and airborne isolation
  - Patient should wear a clean gown or be covered with a clean sheet
  - Place surgical mask on patient
  - Staff do not wear PPE when transporting unless they are in contact with the patient or contaminated equipment
- Please inform the receiving area prior to sending patient
- If possible, for unconfirmed cases, please defer any non-urgent tests until testing results are received.

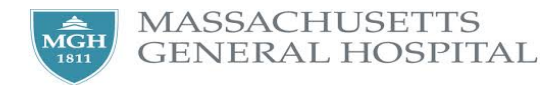

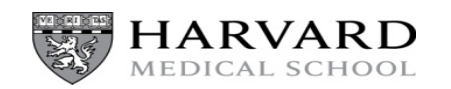

### Testing

- Specimens being sent to the state should be delivered directly to the lab to avoid delays in processing.
- Testing must be approved by MGH Biothreats Pager MD and coordinated with Micro Lab Director on call

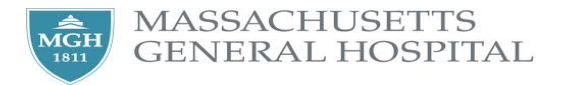

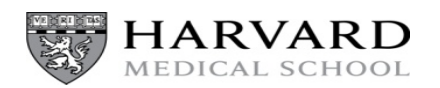

# Contact Precautions: Equipment, supplies, and specimens

### • Equipment & Other Supplies

- Where possible use single-patient disposable equipment
- All equipment leaving the room should be thoroughly cleaned and disinfected using hospital-approved disinfectant before use on another patient
- Minimize supplies in the room
- Specimens
  - Specimens for routine laboratory testing can be sent and processed through the main lab, however, the Micro Lab director on call should be alerted that this patient is a suspect PUI as no viral cultures should be performed.
  - Specimen collection bags should be cleaned and disinfected prior to being removed from the patient room a per Contact Precautions policy

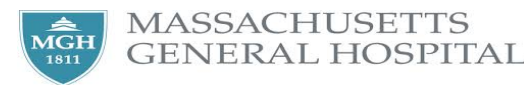

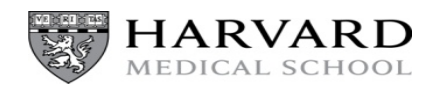
## Visitors

- Visitors will be limited to 2 designated persons
  - Visitors should be willing/able to learn to wear PPE
  - Ongoing discussion about N95 use in visitors
- Visits will be scheduled
  - Visitors will be asked to contact the nursing station prior to coming to ensure it is an appropriate time and to undergo telephone screening for symptoms
- Visitors will be asked to refrain from visiting other areas of the facility
  - Cafeteria
  - Gift Shop
- The MGH Biothreats Pager MD has the authority to restrict visitation as deemed necessary.

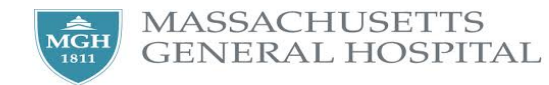

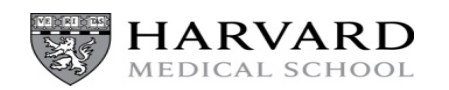

#### **Questions?**

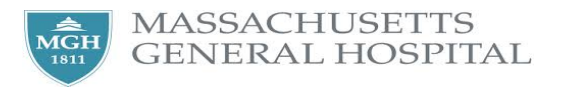

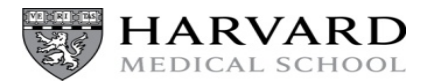

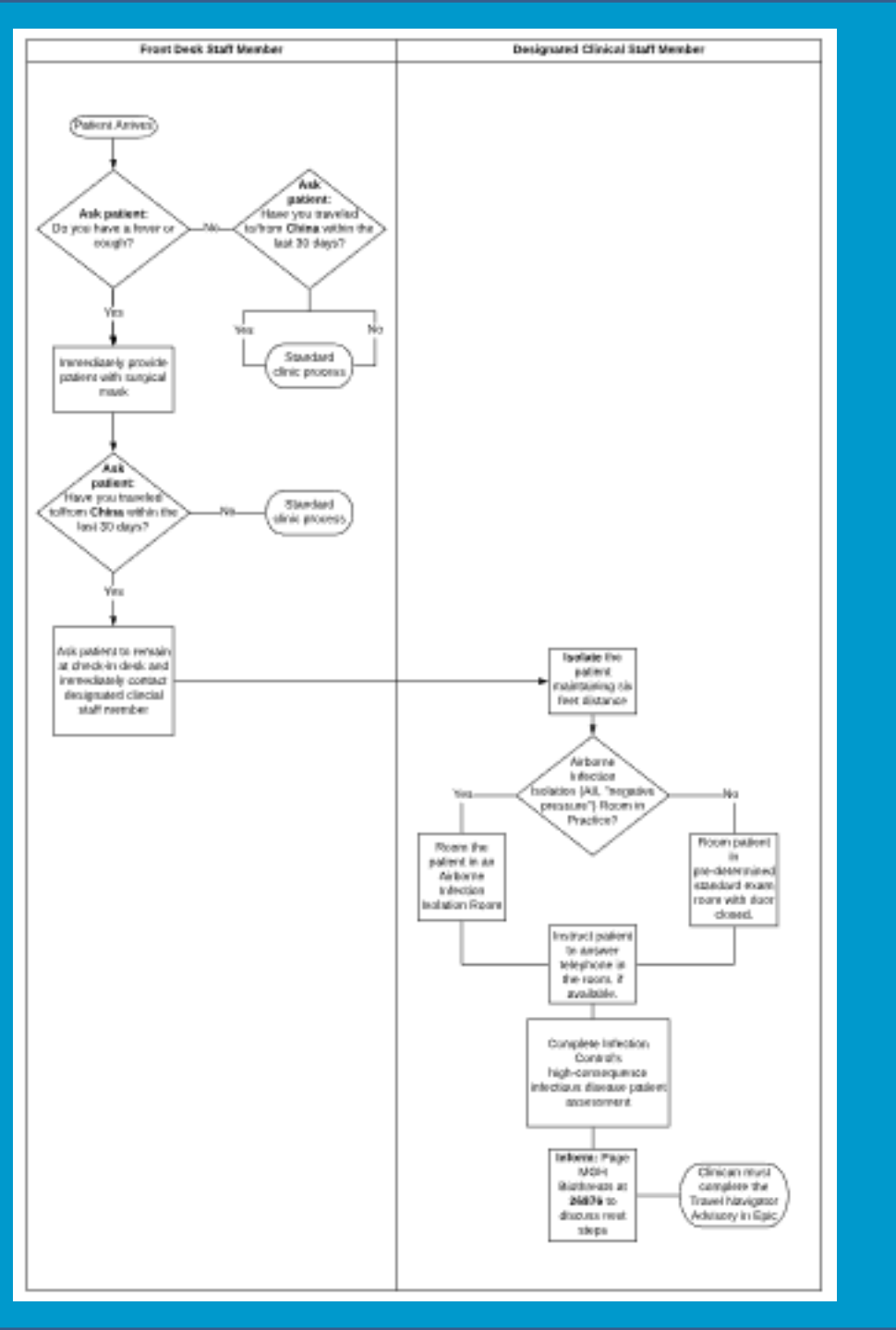

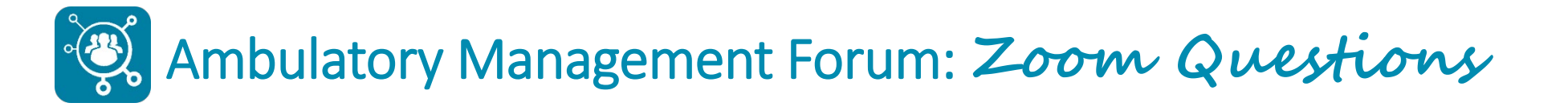

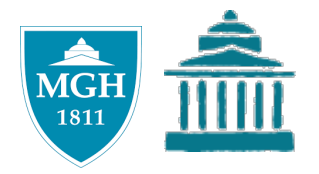

#### Please chat in your questions.

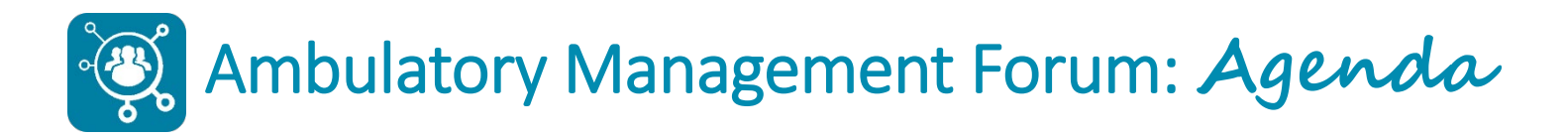

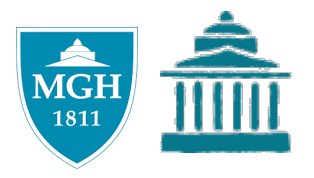

- Introduction
- Ambulatory Alert: 2019 Novel Coronavirus
- Epic Training and Support Updates
- Payer Updates
- Ambulatory Management Updates

   Ready, Set, Go! eCheck-in and Patient Self Scheduling
- Wrap Up
  - o Action Items
  - Open Questions (time permitting)

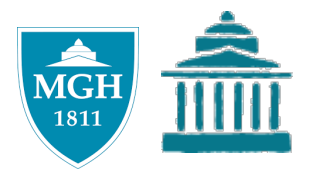

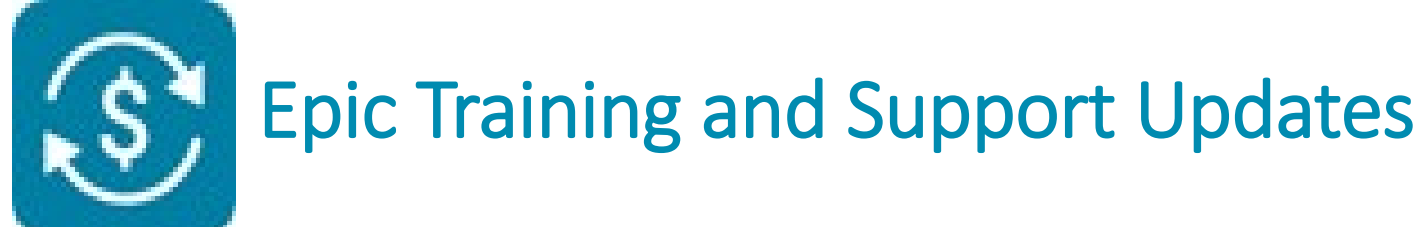

Michael Cook, Training Lead Business Transformation

#### SEpic Training & Support Updates - Agenda

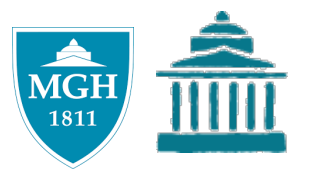

| Торіс                                                                                                    | Presenter                                                     |
|----------------------------------------------------------------------------------------------------|---------------------------------------------------------------|
| <ol> <li>1) What's new?</li> <li>Accident-related field &amp; warnings/errors</li> <li>Cadence Upgrade impacts 2/23/20</li> </ol> | Michael Cook<br>Training Lead<br>MGPO Business Transformation |
| <ul> <li>2) Best practice reminders</li> <li>Confirming PCP</li> <li>MSPQ employment &amp; retirement dates</li> </ul>            |                                                               |

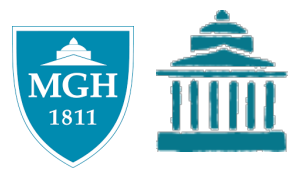

# **CADENCE CHANGE REVIEW**

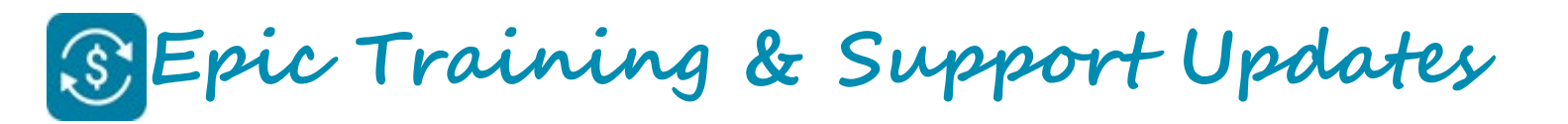

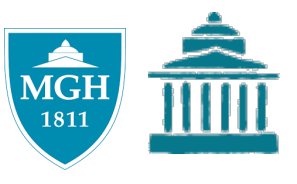

## "WC/TPL Accident?" Field

- On 1/28/20, the WC/TPL Accident? field was renamed to WC/MVA Related?
- Warnings and checklist errors have been added when there are:
  - Mismatches between the *WC/MVA Related?* field and the guarantor type used for the encounter.
  - $\circ$  Mismatches between Claim Info form fields and the guarantor type used for the encounter.
  - Discrepancies between the encounter coverages and the guarantor type used on the encounter.

| Confirmation Messages X                                                                                                    | <u>Reminder: always ask the patient:</u><br>"Is this visit accident related?"                                                                                                    |                                                                                                    |  |  |  |  |  |  |
|----------------------------------------------------------------------------------------------------|----------------------------------------------------------------------------------------------------|----------------------------------------------------------------------------------------------------|--|--|--|--|--|--|
| Review the following warnings before proceeding.                                                                                                    |                                                                                                    |                                                                                                    |  |  |  |  |  |  |
| Mgpo, Patient II "MG" 🦉                                                                                                    | lf "No"                                                                                                    | If "Yes"                                                                                                    |  |  |  |  |  |  |
| ▲ Warnings (2)<br><u>'WC/MVA Related?' field is answered</u><br><u>'Yes' but guarantor is P/F. Either</u><br><u>change the guarantor type or update</u><br><u>'WC/MVA Related?' field on Encounter</u><br>Unfo form to 'No' | Enter <b>No</b> is in the WC/MVA Related field.                                                                                                    | Ask: "Will your [Workers' Comp or motor vehicle insurance] be covering this visit?"                                                                                                    |  |  |  |  |  |  |
| Continue Go Back                                                                                                    | <ul> <li>If "No" – enter No is in the WC/MCA Related field.</li> <li>If "Yes" – (1) enter Yes WC/MCA Related field, (2) assign guarantor &amp; coverage to the visit. &amp; (3) attach Claim Info</li> </ul> | <ul> <li>If "No" – enter No is in the WC/MCA Related field.</li> <li>If "Yes" – (1) enter Yes WC/MCA Related field, (2) assign the WC/TPL guarantor &amp; coverage to the visit, &amp; (3) attach Claim Info Record.</li> </ul> |  |  |  |  |  |  |

| R | egistration   | 1 I            |                     |                  |                                  |                    |             |  |  |
|---|---------------|----------------|---------------------|------------------|----------------------------------|--------------------|-------------|--|--|
| 1 | Screening (   | Falls Screenin | g Appt Des <u>k</u> | 뗾<br><u>P</u> CP | 🖒<br>Audit Trail                 | Claim Inf <u>o</u> | MSP<br>MSPQ |  |  |
|   | 📂 Mgpo, Patie | ent II "MG"    | Encounter           | Info –           |                                  |                    |             |  |  |
|   | Encounte      | r Info         | Point of orig       | jin:             | Physician or Clinic Referral 🛛 🔎 |                    |             |  |  |
|   | Add'l Prov    | vider Info     | WC/MVA R            |                  | Q.                               |                    |             |  |  |
|   | 左 Hospital Ac | counts         | MCR Cvg C           | hanged?          |                                  |                    | Q.          |  |  |
|   | Cutration     | t - MGPO       |                     |                  |                                  |                    |             |  |  |

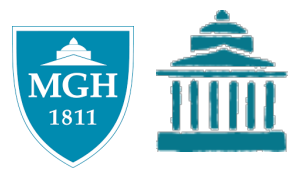

## CADENCE UPGRADE IMPACTS

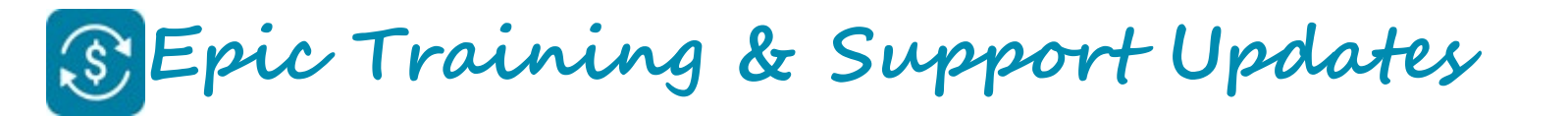

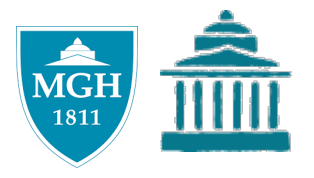

## Cadence Upgrade – 2/23/20

The next Epic Upgrade is on 2/23/20, there are a total of 12 end user impacts for Cadence.

| Impact Level        | # of Impacts | Type of Change     |
|---------------------|--------------|--------------------|
| High                | 2            | Key<br>Change      |
| Medium              | 7            | New OLook          |
| Low Impact / Inform | 3            | Good<br>to<br>Know |

Training impact user guides will be communicated in the February 11 edition of Revenue Cycle Roundup.

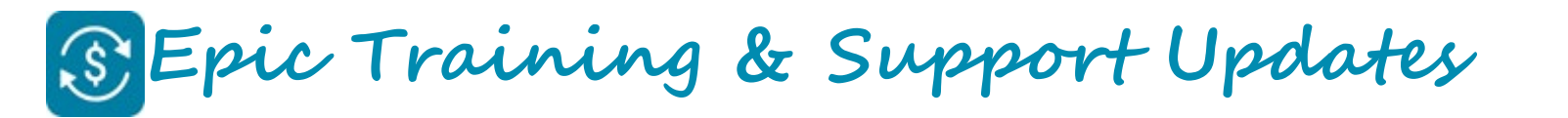

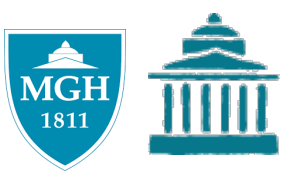

## Marking Appts as No Show

- Instead of using the EOD button on the DAR to mark appts as no show, you can click a new **No Show** button on the DAR toolbar.
- From this new function, you can also choose to *No Show and Reschedule* the appt.
- This function can also be accessed via the Appt Desk by right-clicking on an appt and selecting No Show/Reschedule.

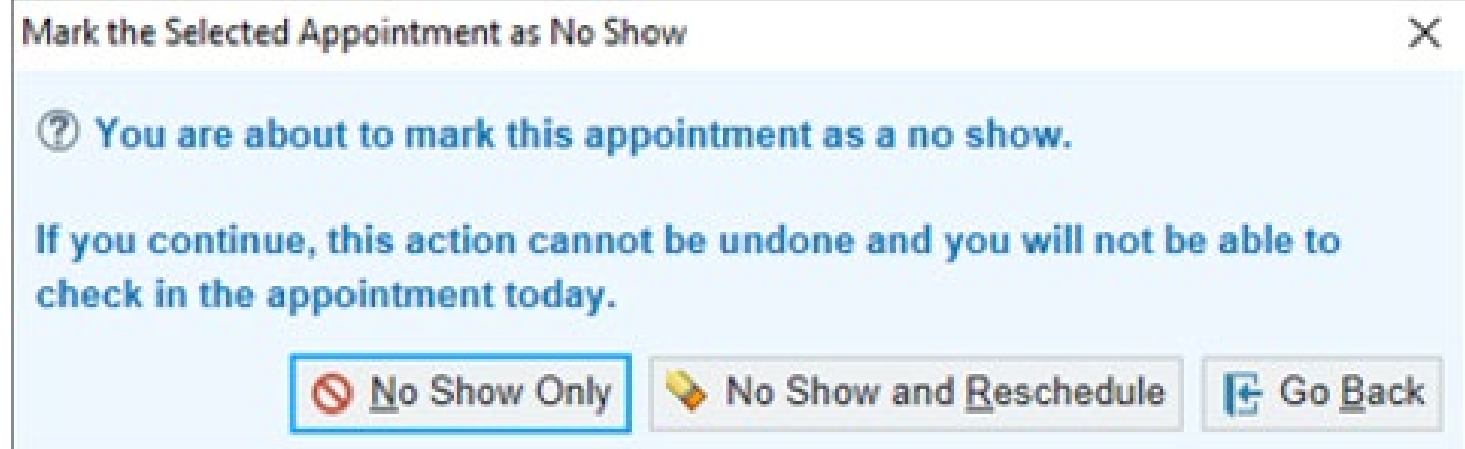

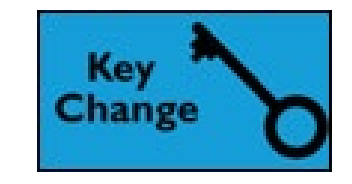

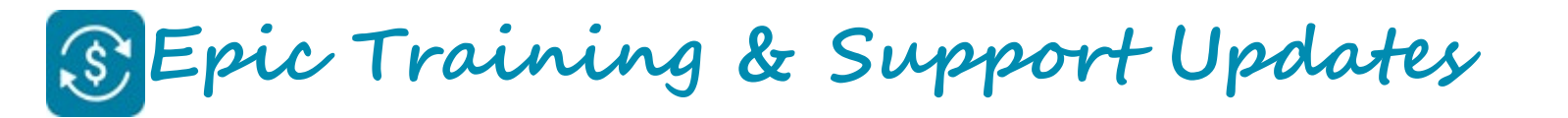

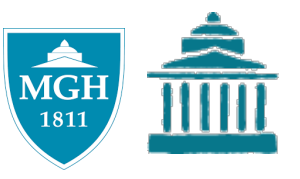

## **Reprinting Receipts**

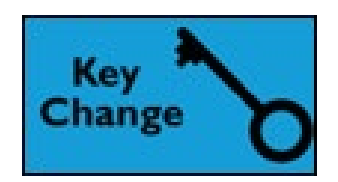

2/23/20 Upgrade

Quickly view and reprint receipts for copays/payments from a new link in the patient sidebar and Expand window.

| Confider<br>Address | Identity: [1<br>ntial         | 00]         | nsare                                 |                       |                                  |                              | ,   | Visit Due     Copay due     Copay due                | 20.00                                      |
|---------------------|-------------------------------|-------------|---------------------------------------|-----------------------|----------------------------------|------------------------------|-----|------------------------------------------------------|--------------------------------------------|
| Address<br>Guaran   | itor Accounts                 |             |                                       |                       | ~                                |                              |     | Copay paid<br>Prepay due<br>Prepay paid<br>Total due | -20.00<br>0.00<br>-200.00<br><b>\$0.00</b> |
| <u>F</u> uture      | Past Orders<br>Encounter Date | Appt Time   | Appt Stat                             | t Visit Type          | Provider                         | Dept                         | ł   | Payment                                              | History                                    |
|                     | 1/17/2020 Fri                 | 2:40 PM     | 2:40 PM Arrived FOLLOW UP<br>[100191] |                       | MILLER, KAREN KLAHR<br>[1000096] | MGHNEURENDO<br>[10020010145] | ^   | givebacks are shown here.                            |                                            |
|                     | 1/3/2020 Fri                  | 9:10 AM     | Comp                                  | FOLLOW UP<br>[100191] | MILLER, KAREN KLAHR<br>[1000096] | MGHNEURENDO<br>[10020010145] | ~   | Date<br>1/17/2020                                    | Amount                                     |
| Check In            | Check Out Resche              | edule Cance | el/Reschedu                           | le Change Appointr    | nent More -                      | Load all rows                | ÷ # | Source:<br>Collected by: N                           | Check (#1542)<br>Aichael S. Cook           |

Reprinting from Epic > Tools > Professional Billing Tools > Receipt Reprint is <u>no longer available</u>.

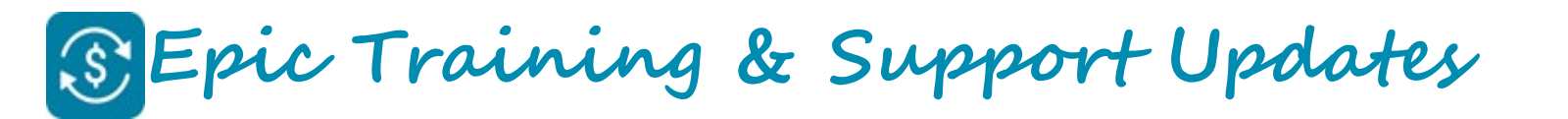

#### **MSPQ Layout Update**

|                                                                                   | Completion Status<br>Partial                                               | Coordination of Benefits Status<br>Medicare is Primary                 |     |    |  |  |  |  |  |  |
|-----------------------------------------------------------------------------------|----------------------------------------------------------------------------|------------------------------------------------------------------------|-----|----|--|--|--|--|--|--|
|                                                                                   |                                                                            | IAUN R. HANSON on 11/18/2019                                           |     |    |  |  |  |  |  |  |
| Part I                                                                            |                                                                            |                                                                        |     |    |  |  |  |  |  |  |
| 1. Are yo                                                                         | u receiving Black Lung (BL)                                                | benefits?                                                              | Yes | No |  |  |  |  |  |  |
| 2. Are the                                                                        | ese services to be paid by a                                               | government research program?                                           | Yes | No |  |  |  |  |  |  |
| 3. Are you entitled to benefits through the Department of Veterans Affairs (DVA)? |                                                                            |                                                                        |     |    |  |  |  |  |  |  |
| 4. Was th                                                                         | 4. Was the illness/injury due to a work-related accident/condition? Yes No |                                                                        |     |    |  |  |  |  |  |  |
| Part II –                                                                         |                                                                            |                                                                        |     |    |  |  |  |  |  |  |
| 1. Was th                                                                         | e illness/injury due to a non                                              | -work-related accident?                                                | Yes | No |  |  |  |  |  |  |
| Part III -                                                                        |                                                                            |                                                                        |     |    |  |  |  |  |  |  |
| 1. Are yo                                                                         | u entitled to Medicare based                                               | d on Age?                                                              | Yes | No |  |  |  |  |  |  |
| 2. Are yo                                                                         | u entitled to Medicare based                                               | d on Disability?                                                       | Yes | No |  |  |  |  |  |  |
| 3. Are yo                                                                         | u entitled to Medicare based                                               | d on End-Stage Renal Disease (ESRD)?                                   | Yes | No |  |  |  |  |  |  |
| Plea                                                                              | se note that both "Age" and                                                | "ESRD" OR both "Disability" and "ESRD" may be selected simultaneously. |     |    |  |  |  |  |  |  |
| An i                                                                              | ndividual cannot be entitled                                               | to Medicare based on "Age" and "Disability" simultaneously.            |     |    |  |  |  |  |  |  |
| Plea                                                                              | se complete all parts assoc                                                | iated with the patient's selections.                                   |     |    |  |  |  |  |  |  |
| Part IV -                                                                         | Age                                                                        |                                                                        |     |    |  |  |  |  |  |  |
| (Bas                                                                              | sed on the response to Part                                                | III Q1_this part does not apply)                                       |     |    |  |  |  |  |  |  |

- The MSPQ now appears on a single screen, making it quicker and easier to complete.
- The form also automatically hides questions that aren't relevant to the visit.
- With speed buttons instead of fields, additional fields and sections appear when more data needs to be collected.

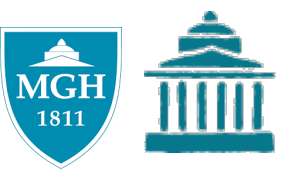

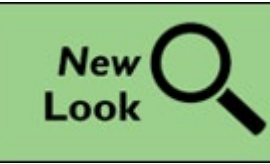

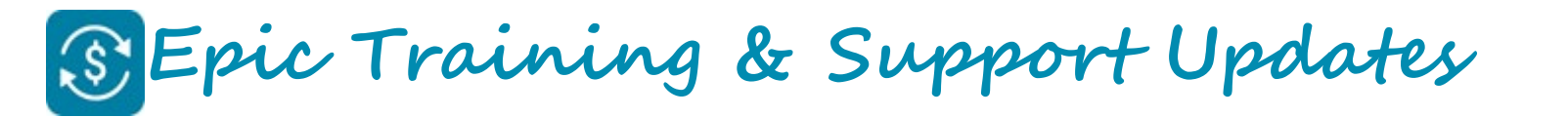

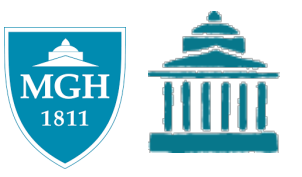

## MSPQ Layout Update (continued)

- With this change, however, we lose ability to customize the MSPQ header.
- Therefore, *Patient Marital Status* and *MCR A Effective Date* will be shifted to the patient header.

| Epic - 🖁           | Appts 🕌 View S      | Schedules 📋 DAR - D       | ept Appts   | 🖹 Staff Daily 👢 Conf      | irm 🏼 🌜 | Resched 🛗 Departi             | mental Calendar        | C Workqueues            | 💉 Edit Template          | » (             |        |
|--------------------|---------------------|---------------------------|-------------|---------------------------|---------|-------------------------------|------------------------|-------------------------|--------------------------|-----------------|--------|
| 🗔 🖴 🗰              | 「<br>「<br>「<br>」    | Medicare, A               | ×           |                           | _       |                               |                        |                         |                          | PR00            | F OF ( |
| Medicare, A        |                     | MRN: 70099                | 037, PMRN:. | . Marital Sts: Single     |         | Patient Types: None           | Private: No            | PCP:                    | Dennis J Beer, MD        | No HIPAA        |        |
| F, 119 yrs, 01/01/ | /1901               | Lang: Engli               | sh          | Pt Ver Status: Elap       | osed    | MCR A Eff Dt: 2008050         | Care Team: 🞇           | Patier                  | nt Gateway: Code         | Fin Assist: Non | e      |
| $\leftrightarrow$  | Appointment         | : Desk                    |             |                           |         |                               |                        |                         |                          | 0 🗆 🗸           | ×      |
| Appt Desk          | 📩 Make Appt         | 乡 One Clic <u>k</u> 👻 📩   | Walk In  🛗  | Classes 🧐 <u>H</u> istory | 🗏 Re    | epor <u>t</u> s 👻 📌 Itinerary | 🥑 <u>L</u> ocate 🛛 🛗 W | /eek <u>V</u> iew 📑 Reg | g 🛗 Calen <u>d</u> ar Mo | re 🔻            |        |
| Appt Desk          | 🛗 <u>M</u> ake Appt | ≶ One Clic <u>k</u> ▼ 🛧 ! | Walk In 📋   | Classes 🔊 <u>H</u> istory | 🗏 Re    | eports 🗸 🎜 Itinerary          | 🥑 Locate 🛛 🛗 W         | /eek <u>V</u> iew 📑 Reg | g 🏭 Calen <u>d</u> ar Mo | re ≠            |        |

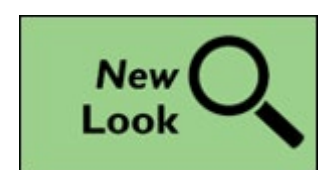

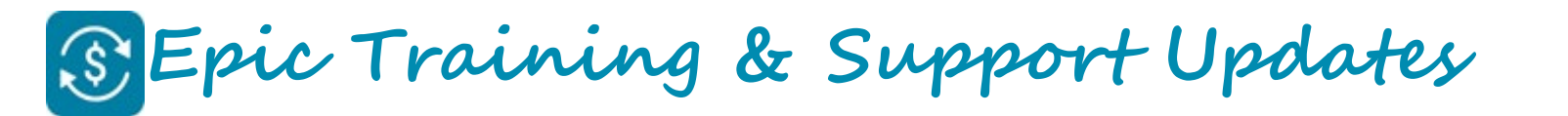

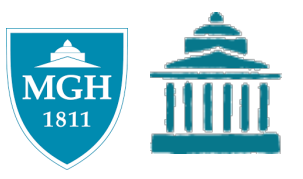

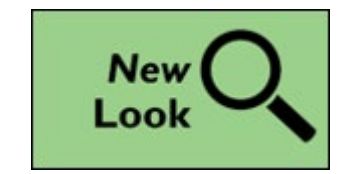

#### **Document Table Update**

- The Documents table has a new look.
- Buttons for viewing, editing, signing, and more appear at the end of each row instead of at the bottom of the window. Hover over a document to view these options.

| ľ |                                               | Docun    | nents       |             |                                 |                      | ×                 |                                  |
|---|-----------------------------------------------|----------|-------------|-------------|---------------------------------|----------------------|-------------------|----------------------------------|
|   | Documents New Document Type Add               |          |             |             | Sho <u>w</u> All Document       | s () #               |                   |                                  |
|   | Туре                                          | Status   | Received By | Received On | Expires On                      |                      |                   |                                  |
|   | Assignment of Benefits/Release of Information | -        | -           | -           | - 🧕 🙇 🖹                         | × 0 ^                |                   |                                  |
|   | Photo ID                                      | -        | -           | -           | -                               |                      |                   |                                  |
|   | Assignment of Benefits/Release of Informatio  | _        | _           | _           | -                               |                      |                   | Click to manually                |
|   | Research Permission to Contact                | _        | -           | _           | -                               |                      |                   | update status.                   |
|   | EI HIPAA Notice of Privacy                    | Received | COOK, M     | 01/24/2020  | -                               |                      |                   |                                  |
|   | Click to view eSigna                          | ture.    |             |             | Click to have p<br>the document | atient eS<br>to prom | Sign (c<br>pt e-S | an also double-click or<br>ign). |

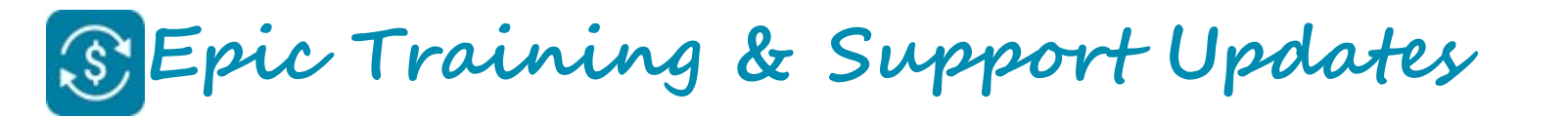

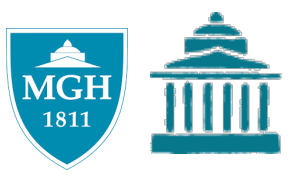

### **Document Table Update** (continued)

2/23/20 Upgrade

• To manually update the status of a document or collect photo ID, click the **Pencil** icon and then select the status.

| 11 Alexandre and a second second seco |                              | ocuments          |        |                  | x |
|----------------------------------------------------------------------------------------------------|------------------------------|-------------------|--------|------------------|---|
| Documents                                                                                                    | Document Information         |                   |        |                  |   |
| New Document Type                                                                                                    | Edit Photo ID (Attached to I | Patient)          |        | II Documents 📿 🖋 |   |
| Туре                                                                                                    |                              | ) Exp <u>i</u> re |        |                  |   |
| Assignment of Benef                                                                                                    | Document Type                | Status            |        |                  |   |
| Photo ID                                                                                                    | Photo ID                     | l                 | 🗲 م    |                  |   |
| Assignment of Bonot                                                                                                    | Description                  | Title             | Number |                  |   |
| Assignment of benef                                                                                                    |                              | ID Reviewed       | 100028 |                  |   |
| Research Permission                                                                                                    | Received By                  | Received          | 10     |                  |   |
| HIPAA Notice of Priv                                                                                                    |                              | Unable to Obtain  | 100001 |                  |   |
| HIPAA Notice of Priv                                                                                                    | Dates                        |                   |        | *                |   |

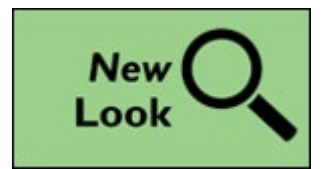

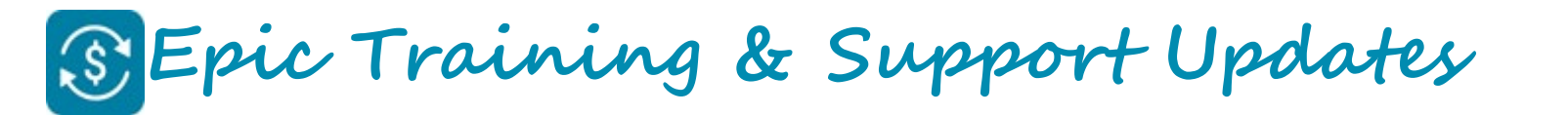

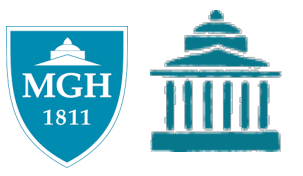

## **Document Table Update** (continued)

- Click the **wrench** icon to set personal preferences in the Documents table.
- Click the wrench > Customize Columns to change the columns that display and/or the column
  default width.

| ĩ |                                               | Docun  | nents       |               |            |                     | x  |
|---|-----------------------------------------------|--------|-------------|---------------|------------|---------------------|----|
|   | Documents                                     |        |             |               | Show All I | Documents           |    |
|   | Туре                                          | Status | Received By | Received On E | xpires On  | Grid Settings       | ıs |
|   | Assignment of Benefits/Release of Information | -      | -           |               | į          | Reset Columns       |    |
|   | Photo ID                                      | -      | -           |               |            | Double-Click Action |    |
|   | Assignment of Benefits/Release of Informatio  | _      | _           |               |            | Acquire/View        |    |
|   | Research Permission to Contact                | _      | _           |               |            |                     |    |

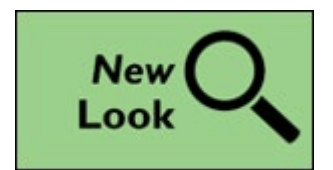

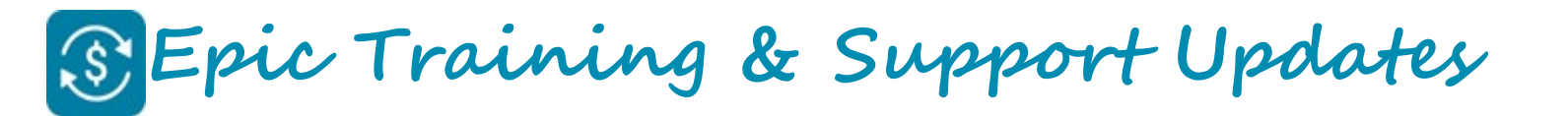

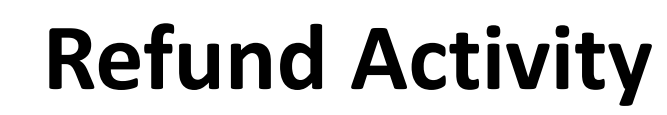

2/23/20 Upgrade

• The POS Refund activity will be renamed to: **Patient Refund**.

<u>Current State</u> Epic > Enterprise Billing > POS Refund

#### Future State

Epic > Enterprise Billing > Patient Refund

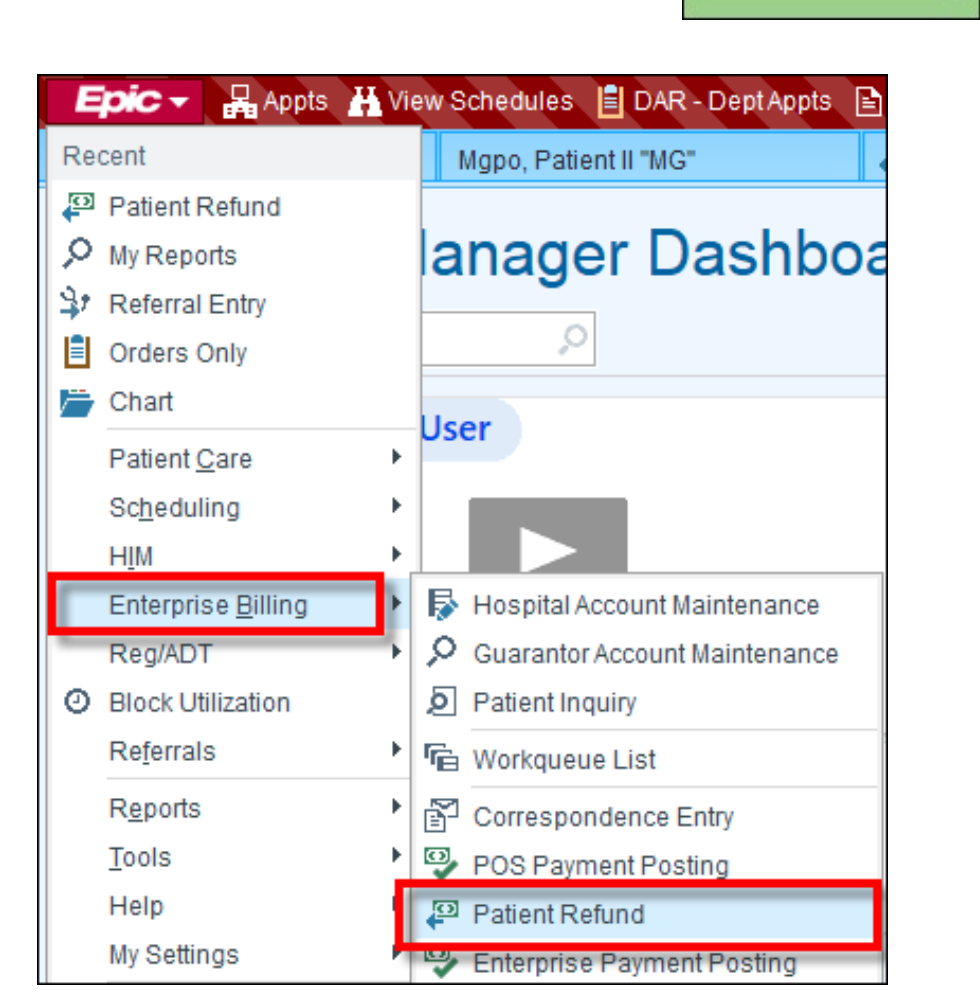

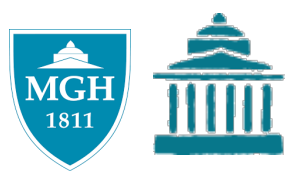

New Look

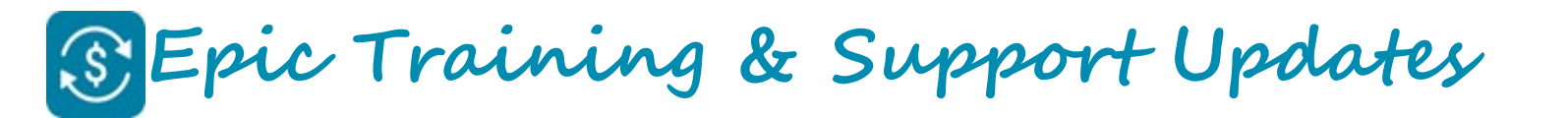

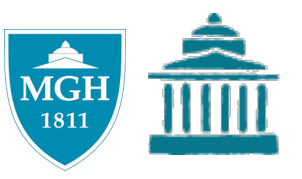

## **Refund Activity**

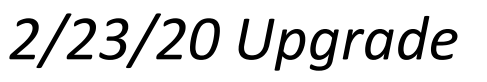

• The "Patient Refund" activity (currently – "POS Refund") has a new look. Functionality within this activity remains the same as current state.

To refund a payment:

- 1. Click the **Give Back** button.
- 2. Select a Reason.
- 3. Click Give Back and Close.

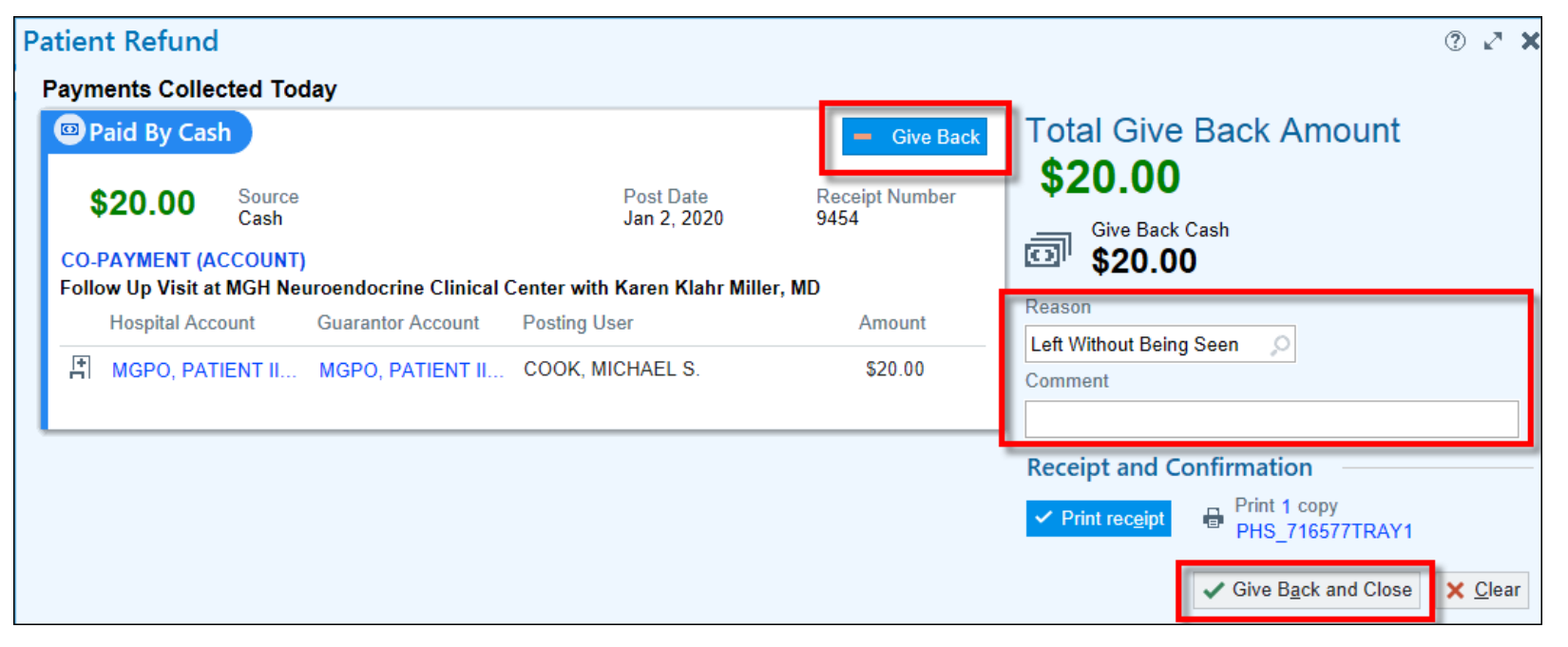

• You can click the Hospital Account / Guarantor Account hyperlinks to jump directly into the account to view more details.

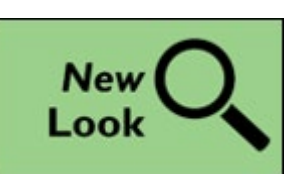

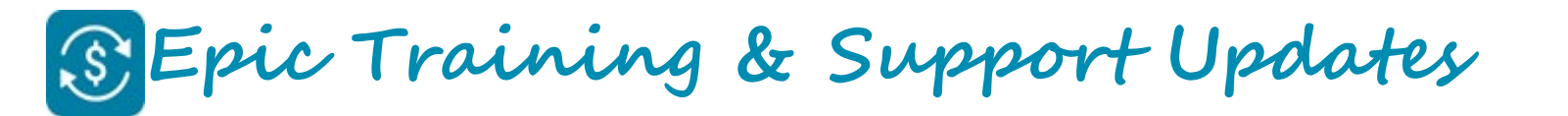

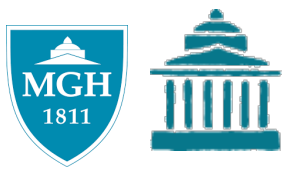

### **Referral Workqueue Tab**

2/23/20 Upgrade

The referral workqueue tab on the Work List is being renamed to "Referral/Authorization."

| .1.            | <b>B</b> | Га 🟠 Мо                           | po, Patient II "MG"  | Scheduling Reports                       |                  |                |           |              |        |           |              |            |                         | PHSAIXEC        |
|----------------|----------|-----------------------------------|----------------------|------------------------------------------|------------------|----------------|-----------|--------------|--------|-----------|--------------|------------|-------------------------|-----------------|
| Work           | cqueu    | e List - Refe                     | ral/Authorization    | - Showing All Work                       | queues           |                |           |              |        |           |              |            |                         |                 |
| C Ref          | fresh    | 🛾 Op <u>e</u> n 📮 Re <u>p</u> ort | Export 🏼 🛪 Show All  | ▼ <u>N</u> ew Filter 🛔 My W <u>Q</u> s 🜟 | <u>F</u> avs     |                |           |              |        |           |              |            | (                       |                 |
| © A            | ccount   | 🖨 Adjustment Re                   | view 📑 Charge Review | Charge Router Review                     | 📛 Chart Analysis | 💾 Claim Edit   | 🙃 Credit  | 朦 Deficiency |        | Guarantor | Patient      | ℜ Provider | Preferral/Authorization | Schedule Orders |
| F <sup>1</sup> | ID       | Name                              | <b>▲</b> 2           | Service Area                             | Activ            | e Count Active | WQ Status | WQ Status    | Reason | WC        | ) Status Com | ment       | Supervisor              | Owning A        |
| ☆              | 6659     | MGH PEDI GI AN                    | D NUTRITION          | PARTNERS SERVICE                         |                  | 3 Yes          |           |              |        |           |              |            |                         |                 |
| ☆              | 14866    | MGH PEDI GROU                     | Р                    | PARTNERS SERVICE                         |                  | 0 Yes          |           |              |        |           |              |            |                         |                 |

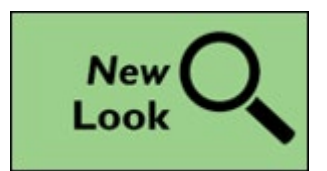

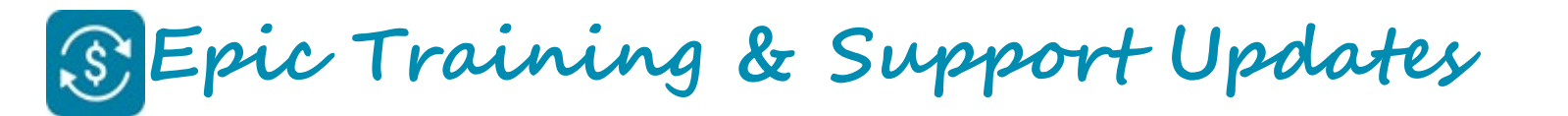

?

+ New Dismissal

**Dismiss Patient** 

Dismissals (1)

There are no active dismissals to display

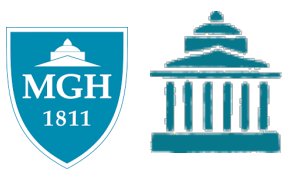

New Look

## **Dismiss** Patient Activity

2/23/20 Upgrade

The Dismiss Patient activity has a new look.

| Dismissal Exceptions (                    | + New Exception |                      | Dismissal Loval antiqu   |
|-------------------------------------------|-----------------|----------------------|--------------------------|
| There are no active exceptions to display |                 |                      |                          |
|                                           | New Dismissal   | ×                    | New Dismissal            |
| Dismissed Patient Types ()                | Dismissal Level |                      | Dismissal Level          |
| Dismissed Patient Types                   | Department      | <u>م</u>             |                          |
|                                           | Department      | 0                    |                          |
|                                           | Reason          | ~                    | Level                    |
|                                           | 9               | Q                    | Provider in a Department |
|                                           | Start Date      |                      |                          |
|                                           | End Date        |                      | Provider                 |
|                                           |                 | <u> </u>             | Department               |
|                                           | Note            |                      | Specialty in a Center    |
|                                           |                 |                      | Center                   |
|                                           |                 |                      | Department Specialty     |
|                                           |                 |                      | Service Area             |
|                                           | A               | ccept <u>C</u> ancel | Location                 |
|                                           |                 |                      |                          |

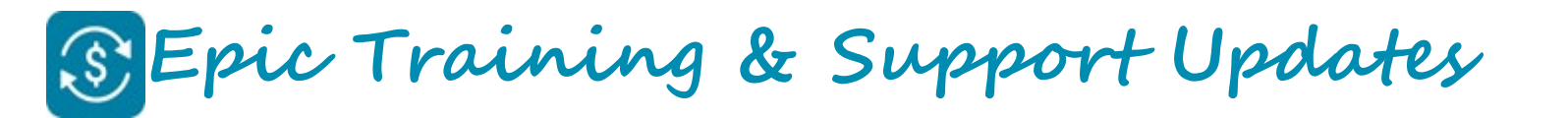

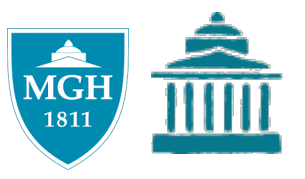

## **Scheduling Questionnaire Quick Buttons**

2/23/20 Upgrade

Users can now add up to 50 quick buttons as possible answers in scheduling questionnaires. Adding quick buttons can make the process of answering questions quicker.

| Questionnaire for BI MAMMOGRAM SCREENING BILATERAL [1050605]                                                                   |                                                                                                    |                                                                                                    |                                                                                                    |                                                                                                    |                                                                                                    |  |
|----------------------------------------------------------------------------------------------------|----------------------------------------------------------------------------------------------------|----------------------------------------------------------------------------------------------------|----------------------------------------------------------------------------------------------------|----------------------------------------------------------------------------------------------------|----------------------------------------------------------------------------------------------------|--|
| ESTIONNAIRE                                                                                                    |                                                                                                    |                                                                                                    |                                                                                                    |                                                                                                    |                                                                                                    |  |
| Answer                                                                                                    |                                                                                                    |                                                                                                    | Comment                                                                                                    |                                                                                                    | 0                                                                                                    |  |
| No - routine mammogr                                                                                                    |                                                                                                    |                                                                                                    | Nipple changes                                                                                                    | Discharge                                                                                                    | (se                                                                                                    |  |
| Thickening                                                                                                    | Swelling                                                                                                    | Focal pa                                                                                                    | ain Callback                                                                                                    |                                                                                                    |                                                                                                    |  |
| No - follow-up to br                                                                                                    |                                                                                                    |                                                                                                    |                                                                                                    |                                                                                                    |                                                                                                    |  |
| No - routine r                                                                                                    | mammogra                                                                                                    | m ,o                                                                                                    |                                                                                                    |                                                                                                    |                                                                                                    |  |
| Select the most severe symptom (if applicable) from the past three months. If the patient has any of these symptoms, asee more |                                                                                                    |                                                                                                    |                                                                                                    |                                                                                                    |                                                                                                    |  |
| Yes No                                                                                                    | Unknown                                                                                                    |                                                                                                    |                                                                                                    |                                                                                                    |                                                                                                    |  |
| Yes No                                                                                                    |                                                                                                    |                                                                                                    |                                                                                                    |                                                                                                    |                                                                                                    |  |
|                                                                                                    |                                                                                                    |                                                                                                    |                                                                                                    |                                                                                                    |                                                                                                    |  |
|                                                                                                    |                                                                                                    |                                                                                                    |                                                                                                    |                                                                                                    |                                                                                                    |  |
|                                                                                                    |                                                                                                    |                                                                                                    | Accept                                                                                                    | <u>C</u>                                                                                                    | ancel                                                                                                    |  |
|                                                                                                    | OGRAM SCREE<br>ESTIONNAIRE<br>Answer<br>No - routine<br>Thickening<br>No - follow-u<br>No - routine<br>No - routine<br>Yes No<br>Yes No | OGRAM SCREENING BIL<br>ESTIONNAIRE<br>Answer<br>No - routine mammogr<br>Thickening Swelling<br>No - follow-up to br<br>No - routine mammogram<br>e months. If the patient has an<br>Yes No Unknown<br>Yes No | OGRAM SCREENING BILATERAL<br>ESTIONNAIRE<br>Answer<br>No - routine mammogr Lump<br>Thickening Swelling Focal particle<br>No - follow-up to br<br>No - routine mammogram<br>No - routine mammogram<br>Yes No Unknown<br>Yes No | OGRAM SCREENING BILATERAL [1050605] ESTIONNAIRE Answer Comment No - routine mammogr Lump Nipple changes Thickening Swelling Focal pain Callback No - follow-up to br No - routine mammogram Yes No Unknown Yes No | DGRAM SCREENING BILATERAL [1050605] ESTIONNAIRE Answer Comment No - routine mammogr Lump Nipple changes Discharge Thickening Swelling Focal pain Callback No - follow-up to br No - routine mammogram P e months. If the patient has any of these symptoms, asee more Yes No Unknown Yes No Callback Callback Call |  |

Click the **wrench** icon to add quick buttons.

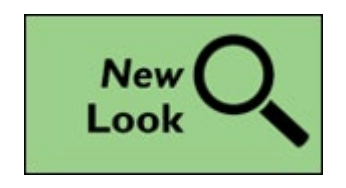

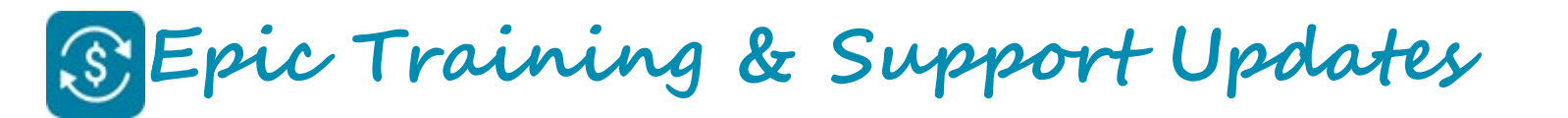

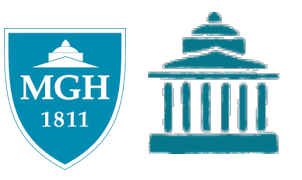

## **Schedule Orders – Expand Window**

2/23/20 Upgrade

You can see more relevant scheduling information for schedulable orders via the Expand window.

From the Appt Desk

- 1. Click the **Orders** tab.
- 2. Double-click on an order.

| Request Summary [103015                                    | 6]                                                                                  |                         |                                                                  |  |  |  |
|------------------------------------------------------------|-------------------------------------------------------------------------------------|-------------------------|------------------------------------------------------------------|--|--|--|
| Procedure:<br>Requested date:                              | MR wrist right w IV contrast<br>4/8/2019                                            | Status:<br>Authorizing: | Needs Scheduling<br>Margaret Lewis, MD in EMC FAMILY<br>MEDICINE |  |  |  |
| Referral:<br>Expires:<br>Diagnosis:                        | 1602 (Pending Review)<br>4/8/2020<br>Carpal tunnel syndrome of right wrist [G56.01] | Responsible dept:       | EMC FAMILY MEDICINE                                              |  |  |  |
| Scheduling Instructions                                    |                                                                                     |                         |                                                                  |  |  |  |
| Schedule ASAP.                                             |                                                                                     |                         |                                                                  |  |  |  |
| Comments                                                   |                                                                                     |                         |                                                                  |  |  |  |
| Please rush results.                                       |                                                                                     |                         |                                                                  |  |  |  |
| Notes                                                      |                                                                                     |                         |                                                                  |  |  |  |
| Called patient 4/8.                                        |                                                                                     |                         |                                                                  |  |  |  |
| Order Specific Questions                                   | )                                                                                   |                         |                                                                  |  |  |  |
| Is the patient pregnant?<br>No                             |                                                                                     |                         |                                                                  |  |  |  |
| What is the patient's sedation requirement?<br>No Sedation |                                                                                     |                         |                                                                  |  |  |  |

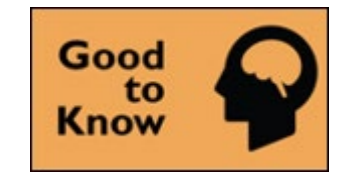

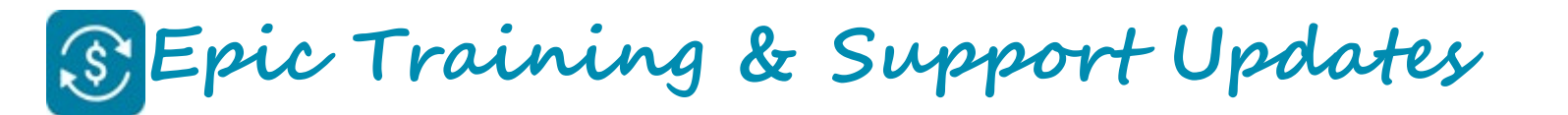

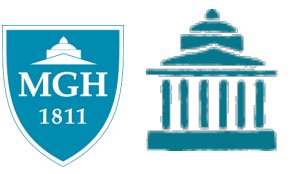

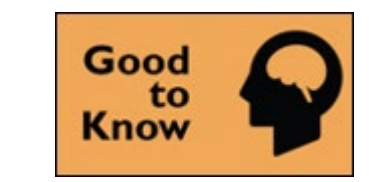

#### **Provider Session Limits**

2/23/20 Upgrade

An issue has been resolved where the session limits in the Provider Schedule activity were not refreshed when a scheduler canceled an appointment for a provider who uses the department's session limits.

|                           | Provider Schedule (2) 🖉 🗶                |        |      |        |                            |              |     |            |  |
|---------------------------|------------------------------------------|--------|------|--------|----------------------------|--------------|-----|------------|--|
|                           | PARKS, ROOSEVELT [E1000] in EMC FAMILY I |        |      |        |                            |              |     |            |  |
| 19% Tue 6/25/2019 Visits: |                                          |        |      |        | Visits:DAILY=3, AM=3, PM=0 |              |     |            |  |
|                           |                                          | Time   | Pri? | MRN    | Name                       | Visit Type   | Len | Appt Notes |  |
|                           | 1                                        | 8:00 a |      |        |                            |              |     |            |  |
|                           | 0                                        | 8:15 a |      | 204397 | Ortega,Kelly               | Office Visit | 15  |            |  |
|                           | 0                                        | 8:30 a |      | 203876 | Reed,Melanie               | Office Visit | 15  |            |  |
|                           | 0                                        | 8:45 a |      | 204343 | Jordan,Elijah              | Office Visit | 15  |            |  |
| L                         | 4                                        | 0.00 a |      |        | New Detiont(1)             |              |     |            |  |

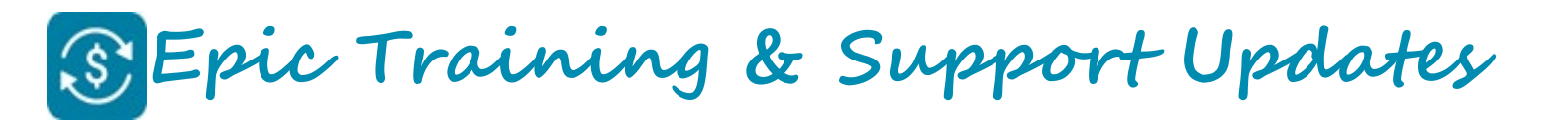

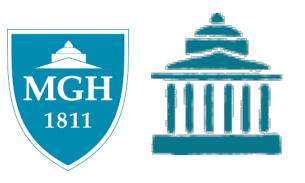

# **One-Click Slot Solutions (limited MGH use)**

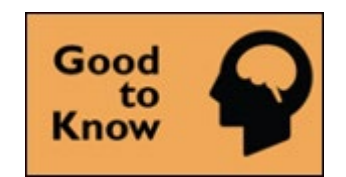

2/23/20 Upgrade

The One-Click activity no longer provides solutions that would prevent a user from scheduling an appt due to scheduling restrictions (examples below) for the visit type or the user's Cadence security. If you were relying on schedulers overruling these warnings for solutions in One Click, they can no longer do so, unless schedulers use manual scheduling or the Auto Scheduler instead.

- Arrival Time Conflict
- Patient Prep/Recovery Time Conflict
- Provider Scheduling Rule Conflict
- Sequencing Rule Conflict
- Etc.

This change ensures that a user is able to schedule any solution they see on the screen and communicate the options to the patient before selecting one.

The One Click activity also no longer allows schedulers to split slots on a provider's schedule.

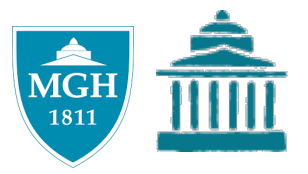

# **BEST PRACTICE REMINDERS**

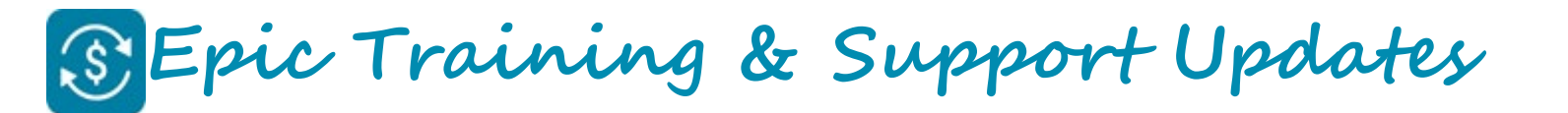

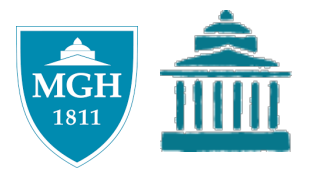

#### Best Practice Reminder: Confirming PCP

- The PSC has noticed a high volume of PCP mismatches in the system.
- As a reminder, ensuring patients have a PCP on file, and the correct PCP, is vital to avoid insurance denials.
- Best practice during every interaction with patients is to ask: "Is <Dr. name> still your current primary care provider?"

| If patient replies                          | Then                                                                                                    |
|---------------------------------------------|----------------------------------------------------------------------------------------------------|
| Yes                                         | No action is required, as long as there is no RTE discrepancy.                                                                                                    |
| No                                          | Update the PCP in Epic and inform patient to update this with their insurance, if not already to avoid any bills.                                                                                                    |
| Yes, but the RTE response is "PCP Mismatch" | Communicate to the patient – " <name insurance="" of=""> has <dr. name=""><br/>listed as your PCP. It is important that you contact your insurance<br/>company today and update the PCP on file to avoid receiving a bill for<br/>the visit."</dr.></name> |

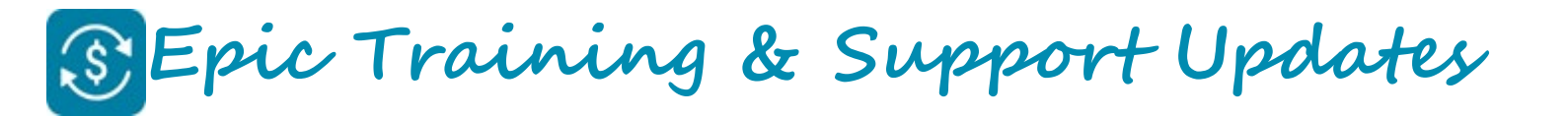

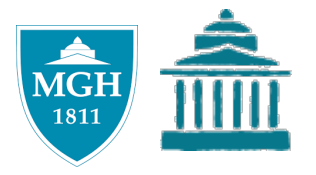

## Best Practice Reminder: MSPQ Employment and Retirement Dates

- As a reminder, please refrain from using default/generic retirement dates on the MSPQ. If the patient or spouse retirement date is required to complete the MSPQ, a valid date must be entered.
- <u>Invalid</u> retirement dates include: A date prior to the patients date of birth (1/1/1901), the patient's date of birth itself, or a future date.
- **Remember:** If the exact retirement date is unknown, ask the patient in which season and year they retired (e.g., spring 2010). The date should also be listed on the patient's Medicare insurance card.

#### S Epic Training and Support Updates: ! Action Items

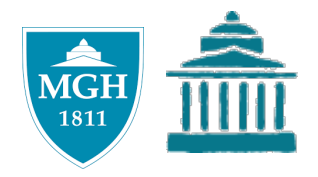

| Торіс                | Action Needed                                                                                                    | Who      | Resources |
|----------------------|----------------------------------------------------------------------------------------------------|----------|-----------|
| WC/MVA Related field | <ul> <li>Review field name update with staff</li> <li>Ensure staff follow instructions in errors/warnings</li> </ul>                                                               | Managers |           |
| Cadence Upgrade      | <ul> <li>Review all upgrade impacts with staff prior to 2/23/20</li> <li>Contact MGHeCareTraining with questions or to request a trainer come review at a staff meeting</li> </ul> | Managers |           |

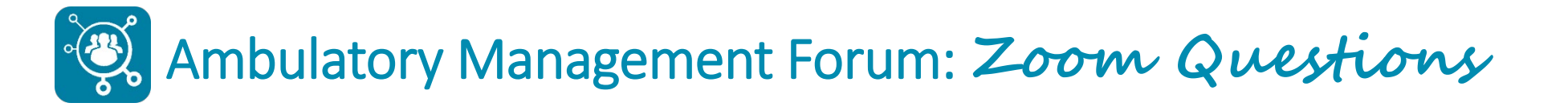

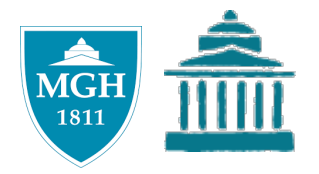

#### Please chat in your questions.

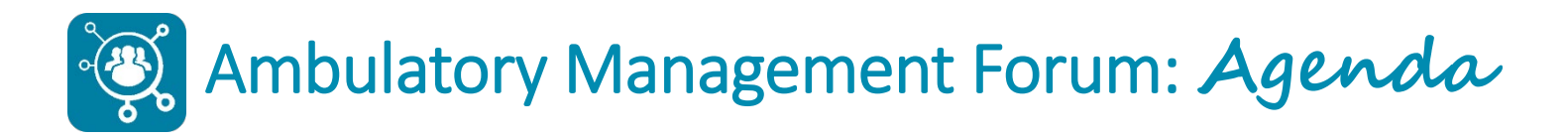

- Introduction
- Ambulatory Alert: 2019 Novel Coronavirus
- Epic Training and Support Updates
- Payer Updates
- Ambulatory Management Updates
  - Ready, Set, Go! eCheck-in and Patient Self Scheduling
- Wrap Up
  - Open Questions (time permitting)

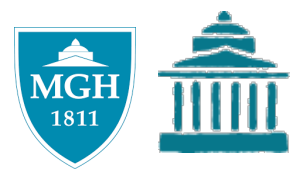

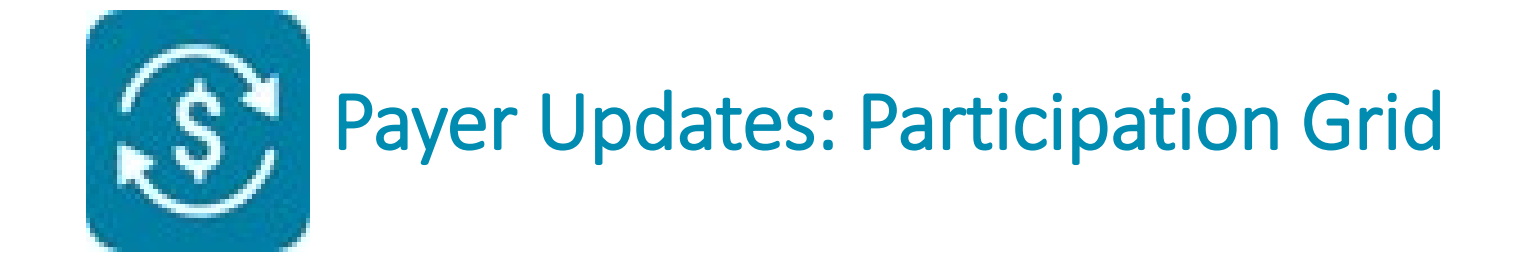

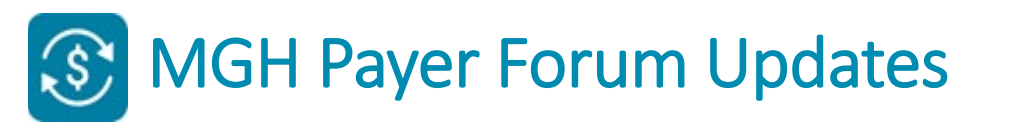

- Quarterly in-person forum was held 1/28/2020
- Slides are available on <u>Partners</u> Payer Information SharePoint Site:

http://sharepoint.partners.org/phs/payerinformation/SitePages/Home.aspx

• Look for link to the MGH Resource Page on left hand toolbar:

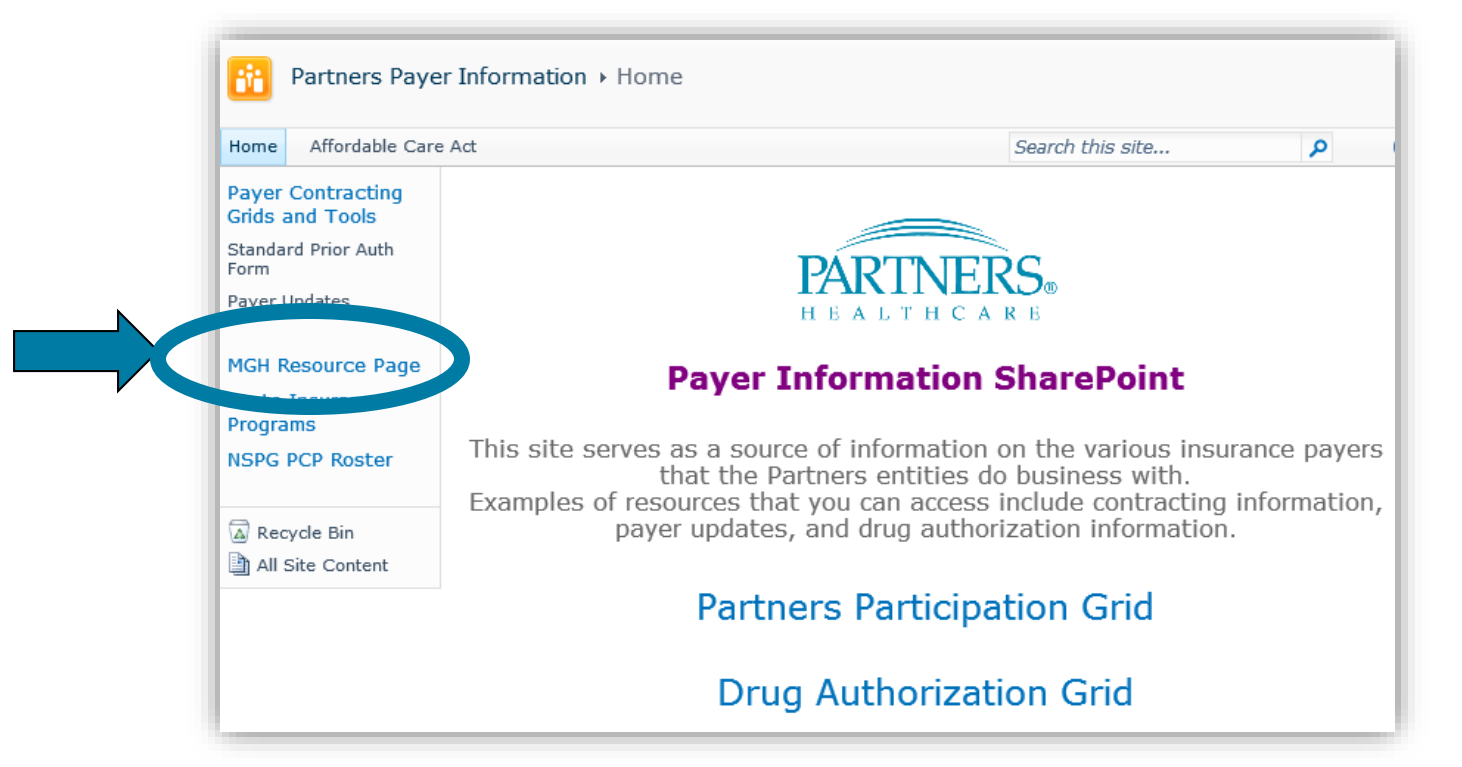

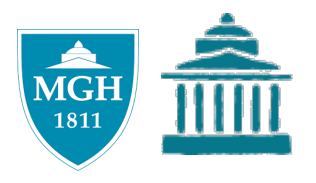

## S MGH Payer Forum Updates

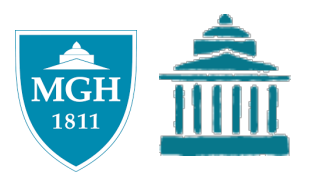

- Review forum slides for information pertaining to the following:
  - Financial clearance policy and process for single case agreements
  - Health ministries
  - Updates to plan participation grid
  - Overview of Patient Access Services
  - State Programs updates

#### MGH SharePoint Site

- MGH Site is decommissioned due to the implementation of a new online version of SharePoint
  - Use the Partners Payer Information SharePoint Site saving it as a favorite for future reference.
  - Link: <u>http://sharepoint.partners.org/phs/payerinformation/sitepages/home.aspx</u>
- Long term plan
  - Collaborate with Partners Payer Operations for one site
- Let us know the resources that you found valuable on the MGH Site.
  - Email: <u>payercommunications@partners.org</u>

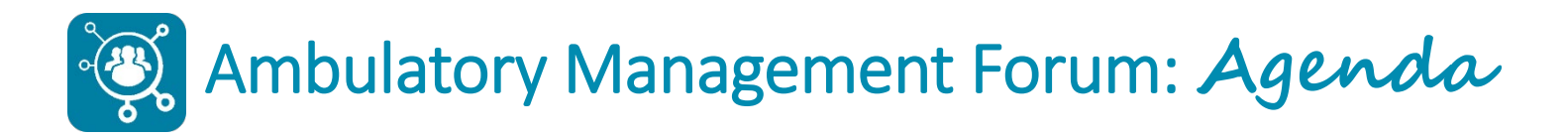

- Introduction
- Ambulatory Alert: 2019 Novel Coronavirus
- Epic Training and Support Updates
- Payer Updates

#### Ambulatory Management Updates

 $\,\circ\,$  Ready, Set, Go! eCheck-in and Patient Self Scheduling

• Wrap Up

• Open Questions (time permitting)
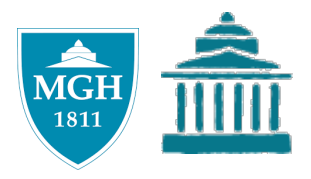

# Ambulatory Management Updates Ready, Set, Go!

Caitlin Parnell Crugnale, Senior Project Manager Jennifer Ringler, Senior Project Manager Practice and Project Management, Ambulatory Management

#### F Ready, Set, Go! Q1 FY20: eCheck-in Go-Live Reminder

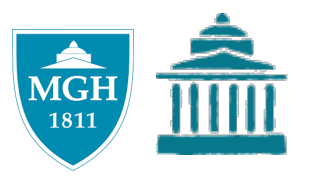

- eCheck-In allows patients to complete check-in tasks via MyChart Partners Patient Gateway in advance of an appointment.
- Go-Live: February 23, 2020 (shifted from January to align with Cadence and MyChart upgrade)
- Broad-based roll-out across all MGB/Partners' Ambulatory areas

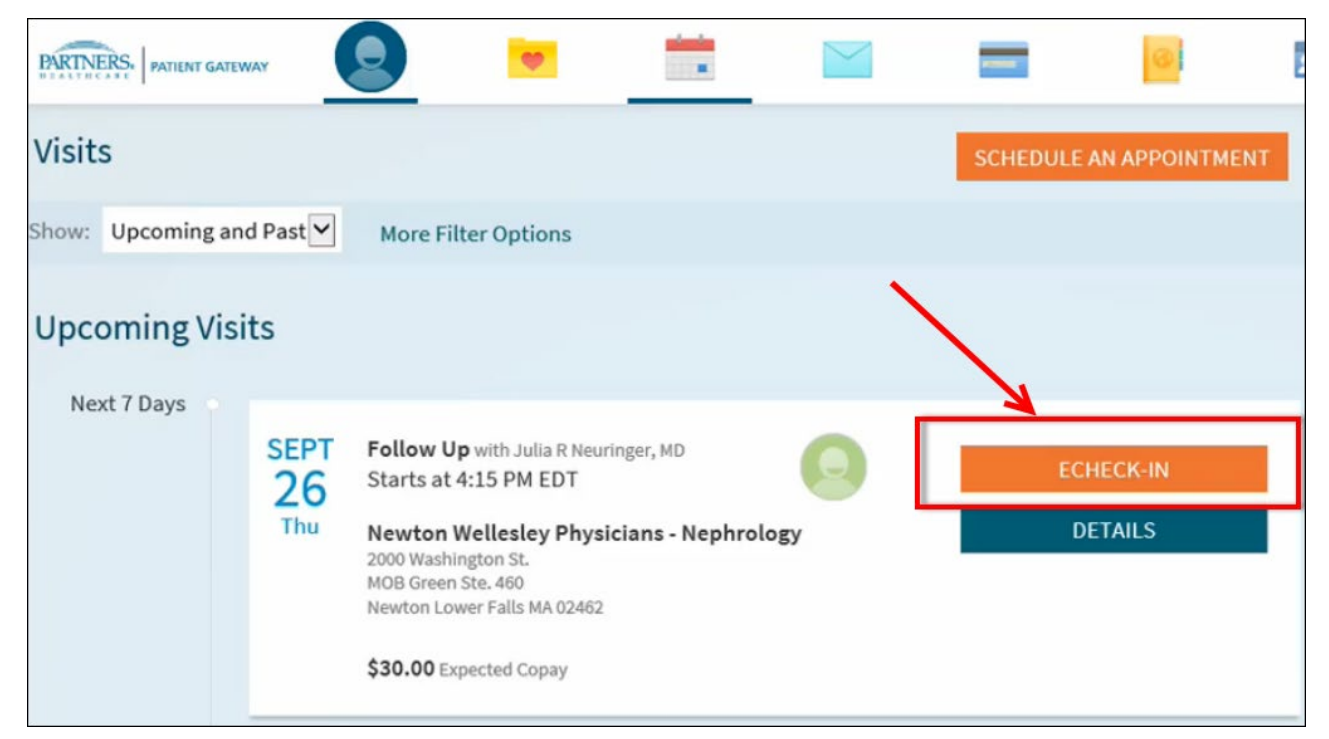

#### Feady, Set, Go! Q1 FY20: eCheck-in Functionality

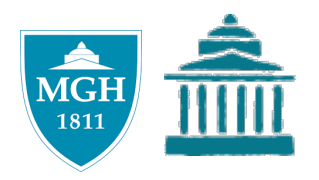

- Patients can complete eCheck-In anytime from 7 days before the appt to 15 minutes before the appt.
- eCheck-In functionality includes:
  - Verifying/Updating Personal Information
  - Verifying Guarantor and Insurance
  - Collecting Copayments / Outstanding Balance
  - Signing for Documents Available Today
  - Completing Questionnaires Currently Available in MyChart

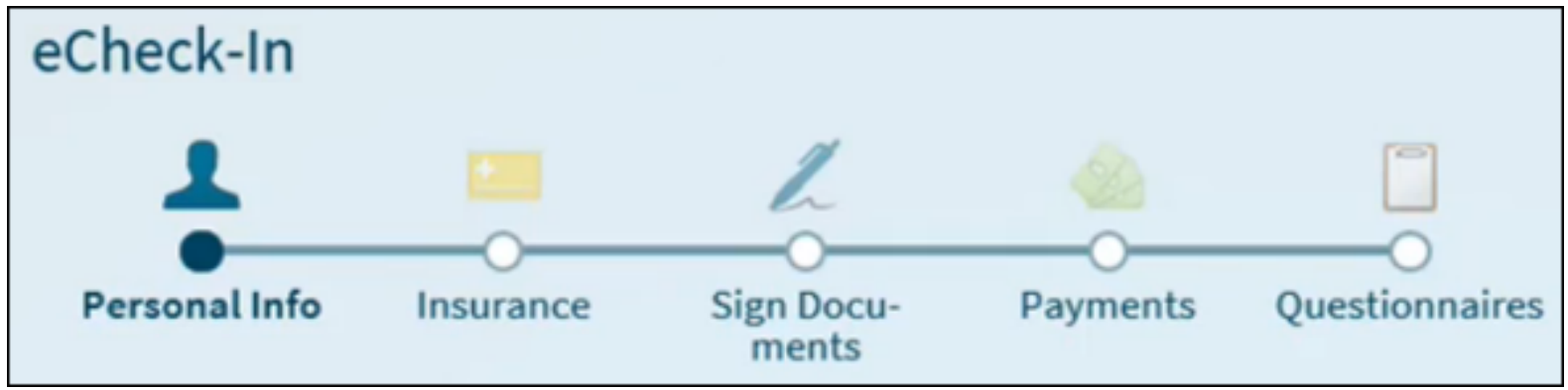

#### Feady, Set, Go! Q1 FY20: eCheck-in Workflow

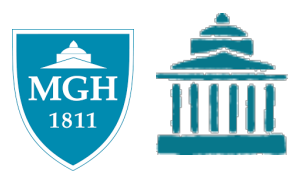

| for appt patient through arrival at standard check in quickly direct steps clinic workflow to waiting ro |
|----------------------------------------------------------------------------------------------------|
|----------------------------------------------------------------------------------------------------|

#### New eCheck-in Status Columns

| Copay Due | Status         | eCheck-In Warnings                                           |
|-----------|----------------|--------------------------------------------------------------|
| 0.00      | eCheck-in comp |                                                              |
| 30.00     | Sch            |                                                              |
| 30.00     | eCheck-in comp | Guarantor - Incorrect<br>Pavment - Pt Chose to Pav at Clinic |

#### New eCheck-in Icons on Snapboard

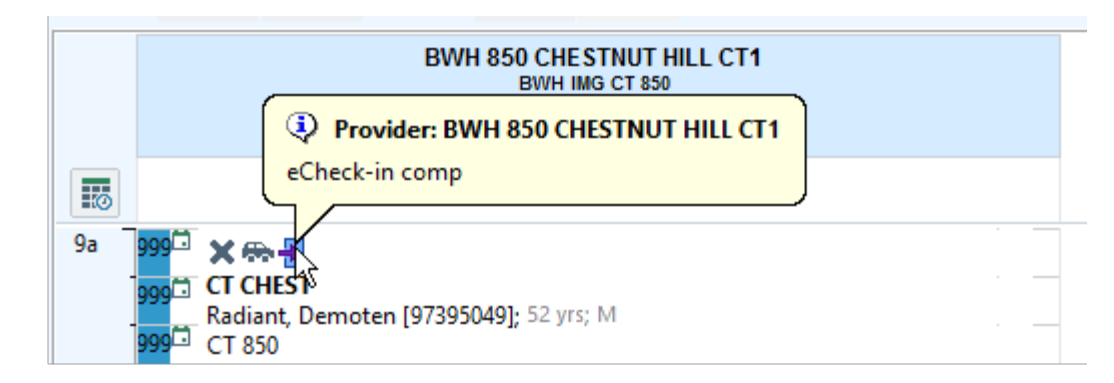

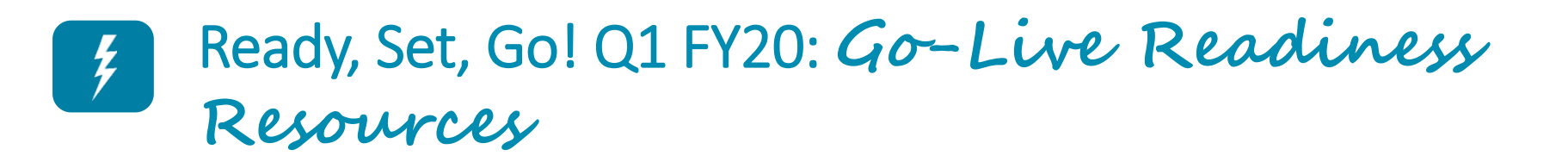

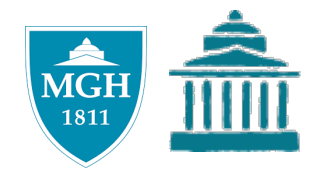

| Resources                                                                                                    | Audience                   |
|----------------------------------------------------------------------------------------------------|----------------------------|
| Readiness Checklist                                                                                                    | Managers                   |
| eCheck-in HealthStream eLearning (5 mins)                                                                                           | Mangers, Front Desk Users  |
| <ul> <li>eCheck-in Tip Sheets</li> <li>1. eCheck-in Workflows and DAR Impacts</li> <li>2. Overview of Steps to eCheck-in</li> </ul> | Managers, Front Desk Users |

## Ready, Set, Go! Q1 FY20: Readiness Checklist

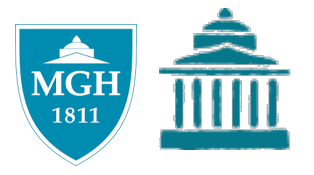

To best prepare your staff, we suggest that Managers complete the Readiness Checklist items below.

| Category       | Task                                                                                                    | Resources                     |
|----------------|----------------------------------------------------------------------------------------------------|-------------------------------|
| Communication  | Ensure staff are aware of the eCheck-in functionality, benefits, timeline and Go Live.                                                                                                    | eCheck-in Staff<br>Info Sheet |
| Training       | Provide eCheck-in Tip Sheet to Front Desk staff.                                                                                                    | Tip Sheet                     |
| User Readiness | Monitor Front Desk staff completion of eCheck-in Overview video in<br>Healthstream.                                                                                                    | Overview video                |
| User Readiness | Share eCheck-in Overview video with all staff for awareness.                                                                                                    | Overview video                |
| Workflows      | Ensure Front Desk staff are aware of "eCheck-in complete" status and eCheck-in warnings on DAR and Snapboard and are not asking patients for information updated prior to arriving for appointment. | Tip Sheet                     |
| Workflows      | Ensure Front Desk staff have updated private DAR columns appropriately to reflect eCheck-in status.                                                                                                 | Tip Sheet                     |
| Workflows      | Ensure staff are aware of the eCheck-in patient workflow via Patient<br>Gateway so that they may assist patients with any questions.                                                                | Overview video                |
| Workflows      | Ensure staff are aware of eCheck-in availability guidelines (7 days prior to scheduled appt, up to 15 minutes before appt time).                                                                    | Tip Sheet                     |
| Workflows      | Ensure staff are aware of eSign documents & questionnaires available to patients through eCheck-in.                                                                                                 | Tip Sheet                     |
| Communication  | Remind staff to inform patients that eCheck-in is now offered through<br>Patient Gateway.                                                                                                    |                               |

#### Ready, Set, Go! Q1 FY20: ! Action Items and Measurement

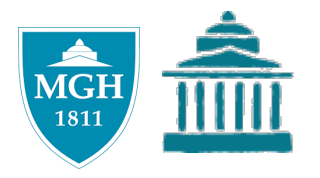

- Action Requested
  - Complete Readiness Checklist
  - $\circ~$  Review the eCheck-in Tip Sheets with staff
  - $\circ~$  Work with staff to update DAR columns
  - o Monitor your staff's completion of the assigned eCheck-in HealthStream eLearning
  - $\circ~$  Inform patients of eCheck-in to raise awareness
- Measurement
  - $\circ~$  eCheck-in HealthStream eLearning completion rates

## FReady, Set, Go! Q2 FY20: Patient Self-Scheduling

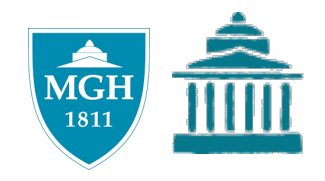

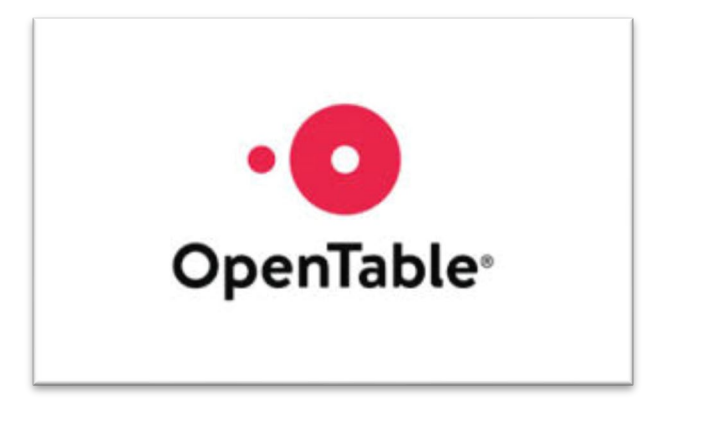

#### **Unplanned Follow-up Visits**

- Patient driven
- Patient navigates to Partners Patient Gateway/MyChart when they decide they want/need to be seen
- Like using Open Table

#### **Pre-Planned Follow-up Visits**

- $\circ$  Provider driven
- Provider creates a follow-up plan and/or order which generates a "ticket" for the patient to self-schedule at their convenience through Partners Patient Gateway/MyChart
- $\circ~$  Like receiving an eVite

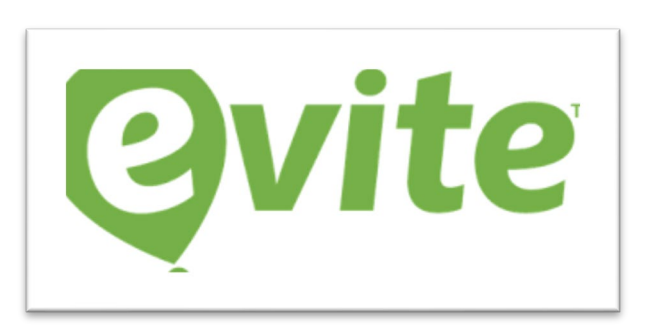

### Ready, Set, Go! Q2 FY20: Workflow for Planned Follow-ups

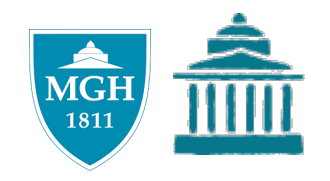

Patient receives notification on Partners Patient Gateway to schedule the follow-up

2 appointment with preselected criteria

**4** Patient arrives for the follow-up appointment

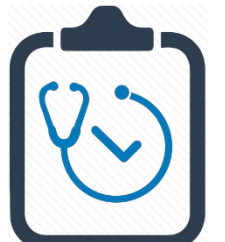

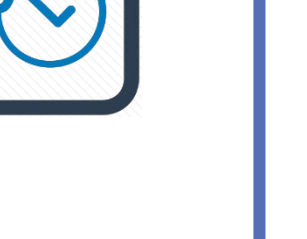

1 Schedulable order is placed by provider or PSC

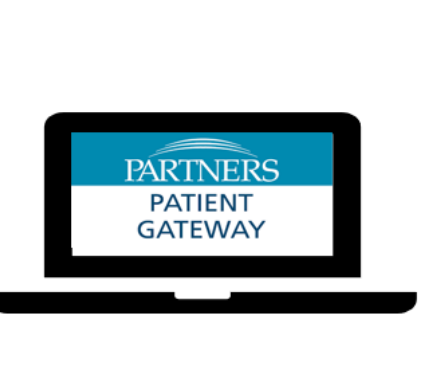

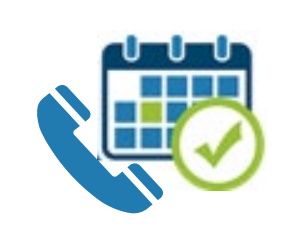

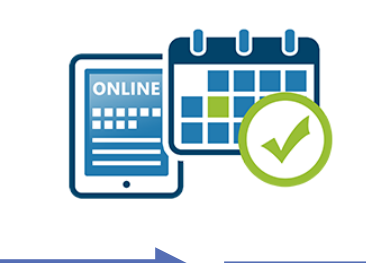

- 3
  - Patient schedules an appointment either online or by calling the clinic

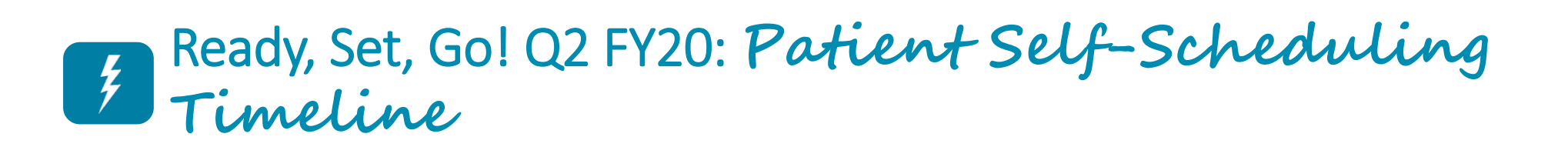

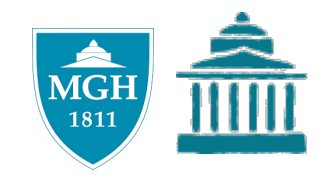

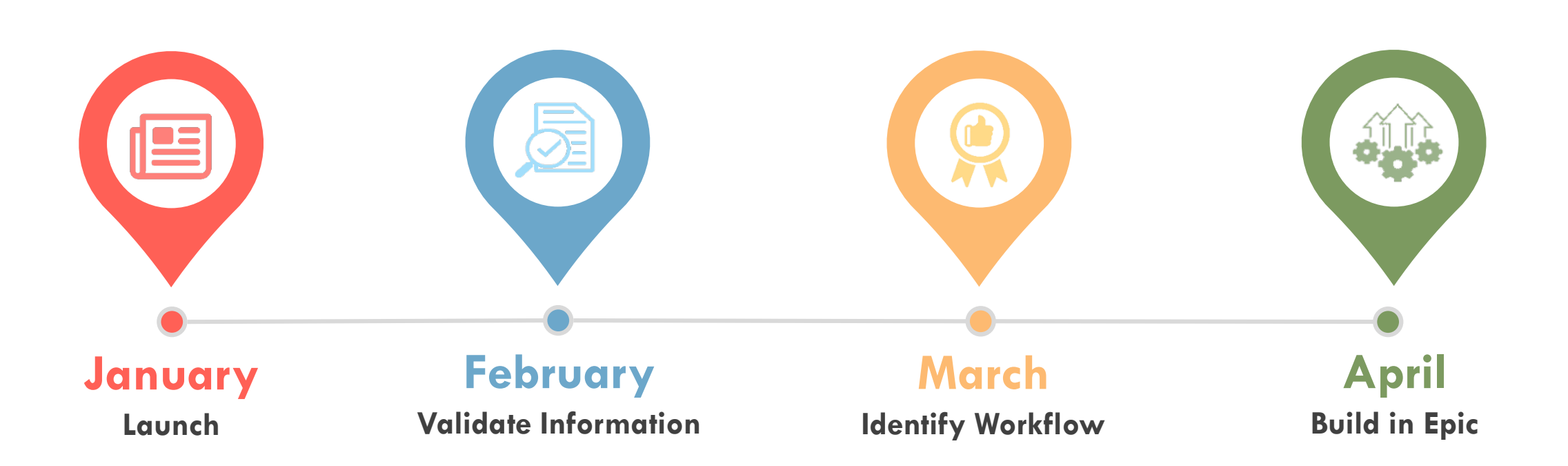

# Ready, Set, Go! Q2 FY20: Patient Self-Scheduling Data

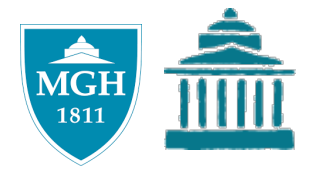

| Staff With Template<br>Builder Access | Provider Meeting Times         | Epic DEPs                     | Providers                     |
|---------------------------------------|--------------------------------|-------------------------------|-------------------------------|
| NP/PA Role                            | Visit Types                    | Visit Type Users              | Order Communication<br>Plan   |
| Cadence Fundamentals                  | Patient Notification<br>Window | Work Queue Management<br>Plan | Provider Template<br>Strategy |

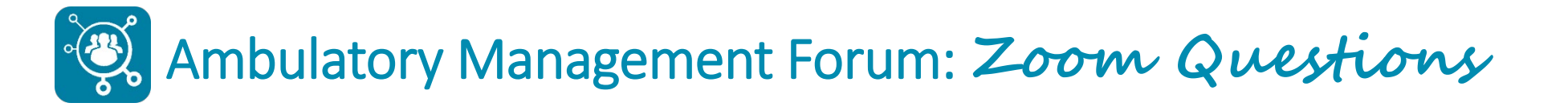

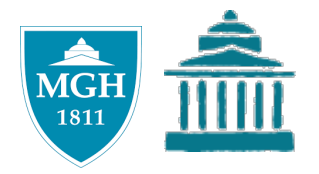

#### Please chat in your questions.

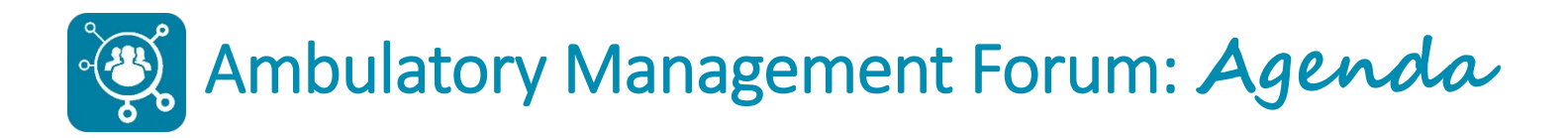

- Introduction
- Ambulatory Alert: 2019 Novel Coronavirus
- Epic Training and Support Updates
- Payer Updates
- Ambulatory Management Updates

   Ready, Set, Go! eCheck-in and Patient Self Scheduling
- Wrap Up
  - Open Questions (time permitting)

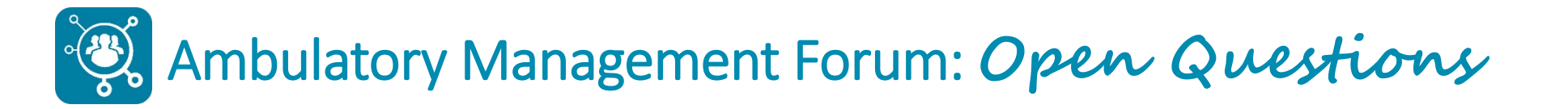

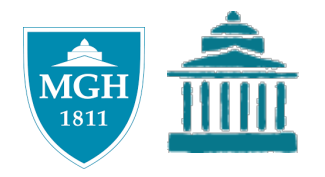

## Phone lines unmuted to allow for open questions.

#### Practice Management Forum: Appendix

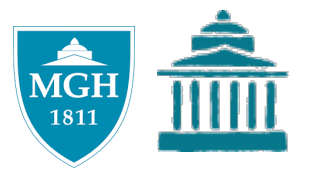

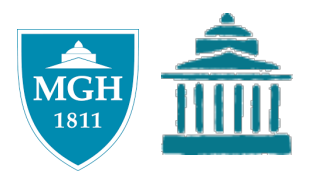

| Question                                           | Answer                                                      |  |
|----------------------------------------------------|-------------------------------------------------------------|--|
| If patients complete eCheck-In for multiple        | No. If patient completes eCheck-in for an appt and verifies |  |
| appointments within the next seven days, do        | their demographics and guarantor and coverages on file,     |  |
| they need to confirm demographics for each         | any other appt scheduled within 7 days will not need the    |  |
| individual appointment?                            | same information verified.                                  |  |
| Is patient able to bypass any steps in eCheck-in?  | Patients can only bypass documents and payments/prior       |  |
|                                                    | balances. They must choose to review/pay later in order to  |  |
|                                                    | bypass and complete eCheck-in.                              |  |
|                                                    | Statuses                                                    |  |
| If patient no shows, what happens with eCheck-     | The appt statuses will continue to stay the same. The only  |  |
| in status? Does it update after EOD processing if  | difference will be instead of saying "Sch" it will now say  |  |
| users want to report on this later?                | "eCheck-in Complete". All other statuses remain the same.   |  |
| The patient is telling me that they did eCheck-in, | Only patients who have completed eCheck-in will display on  |  |
| but I do not see an indicator at check-in, why?    | the DAR as "eCheck-in Comp". If a patient only partially    |  |
|                                                    | completed eCheck-in, the status will remain as "Sched".     |  |
| What status shows to clinical users (MDs/MAs)      | Will stay as "Arrived". No changes to status outside of the |  |
| on the Multi Providers Schedule (MPS) screen       | DAR.                                                        |  |
| when these visits are arrived in Epic?             |                                                             |  |
| Are any other appointment statuses affected?       | Statuses remain the same. Only change is "Sch" changes to   |  |
| (No Show, Canceled, Arrived)                       | "eCheck-in Complete" if patient completes eCheck-in.        |  |
| Documents                                          |                                                             |  |
| Will Documents be available in Spanish during      | If the patient's written language is Spanish, the Spanish   |  |
| eCheck-In?                                         | version of documents will be available.                     |  |
| Can patients sign the Missing Referral or Prior    | No. Since practices should have a conversion with the       |  |
| Authorization waivers or Inactive Insurances or    | patient around these topics, waivers are not part of the    |  |
| Non-Contracted Insurance Self Pay waivers          | eCheck-In workflow.                                         |  |
| during eCheck-In?                                  |                                                             |  |
| If a practice doesn't use the eSignature pad       | Yes.                                                        |  |
| (Topaz), can patients still esign via eCheck-in?   |                                                             |  |

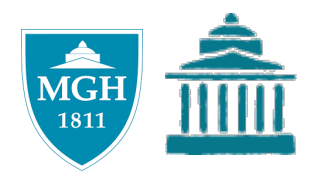

| Questionnaires                                  |                                                                   |  |
|-------------------------------------------------|-------------------------------------------------------------------|--|
| Can questionnaires be bypassed?                 | Questionnaires cannot be bypassed, but if a question within       |  |
|                                                 | a questionnaire is not required, the patient can skip it.         |  |
| Insurance                                       |                                                                   |  |
| What does the patient see in the insurance step | Patients can verify insurances on file, but they are not able     |  |
| if a specialty guarantor is used?               | to select "Do Not Bill Insurance"                                 |  |
| What information is seen on the Insurance step  | All specialty guarantors show the guarantor information if        |  |
| for "other" guarantor?                          | the relationship is self. However, the patient is unable to       |  |
|                                                 | select "Do not bill insurance".                                   |  |
| What are the impacts when a patient removes     | Removing the insurance through eCheck-In will only                |  |
| an insurance through eCheck-In?                 | translate to a request to remove on the Interactive Face          |  |
|                                                 | Sheet (Registration activity). Registration users will still need |  |
|                                                 | to take an action to terminate the insurance. This is current     |  |
|                                                 | state with PPG.                                                   |  |

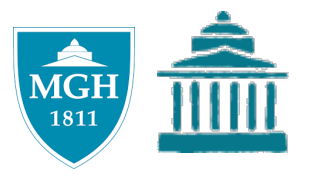

| Question                                                                                                    | Answer                                                                                                    |
|----------------------------------------------------------------------------------------------------|----------------------------------------------------------------------------------------------------|
|                                                                                                    | Payments                                                                                                    |
| Is the copayment or payment processed and<br>sent off to billing at the time of eCheck-In?                                                         | <ul> <li>If the patient only pays their copay during <i>e</i>Check-in, the payment will be processed at time of check-in when they arrive for the appt.</li> <li>If the patient pays for their copayment and a prior balance, it will be processed immediately.</li> </ul>                                                                                                    |
| If the patient pays their copayment via Partners<br>Patient Gateway, can the front desk print a<br>receipt if patient asks for it for taxes, etc.? | Yes, but only the copay receipt paid during <i>e</i> Check-In & not<br>any other payments paid during <i>e</i> Check-In. The patient<br>should contact Patient Billing Solutions or the site's billing<br>office for receipts for other payments made during <i>e</i> Check-<br>In.                                                                                                    |
| If the copay amount in eCheck-In is incorrect,<br>can a patient pay a different amount?                                                            | No. The patient will need to choose to pay later and discuss with the front desk staff.                                                                                                    |
| Does eCheck-In impact the Cash Drawer or<br>Deposit Tool?                                                                                          | <ul> <li>If patient pays a copay during eCheck-in, it's processed at time of check-in at the front desk. The copay then appears in the Cash Drawer/Deposit Tool.</li> <li>When the patient pays a copay and a prior balance during eCheck-in, the payment is processed immediately; not at check in at the front desk. This doesn't appear on the Cash Drawer/Deposit Tool. There's also another indicator that a user should not process a refund. Refunds will impact the cash drawer and cause it to be off balance because the front desk didn't collect the copay/prior balance.</li> </ul> |
|                                                                                                    | <ul> <li>Note: Users who do not have Cash Drawers can still process the credit card payment made during eCheck-in by selecting the Process Card button during check-in when the patient arrives. Because they do not have a cash drawer, there is no cash drawer to reconcile (no impact).</li> </ul>                                                                                                    |

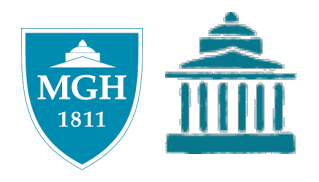

| Question                                                                                                    | Answer                                                                                                    |
|----------------------------------------------------------------------------------------------------|----------------------------------------------------------------------------------------------------|
|                                                                                                    | Payments                                                                                                    |
| Is the copayment or payment processed and<br>sent off to billing at the time of eCheck-In?                                                         | <ul> <li>If the patient only pays their copay during <i>e</i>Check-in, the payment will be processed at time of check-in when they arrive for the appt.</li> <li>If the patient pays for their copayment and a prior balance, it will be processed immediately.</li> </ul>                                                                                                    |
| If the patient pays their copayment via Partners<br>Patient Gateway, can the front desk print a<br>receipt if patient asks for it for taxes, etc.? | Yes, but only the copay receipt paid during <i>e</i> Check-In & not<br>any other payments paid during <i>e</i> Check-In. The patient<br>should contact Patient Billing Solutions or the site's billing<br>office for receipts for other payments made during <i>e</i> Check-<br>In.                                                                                                    |
| If the copay amount in eCheck-In is incorrect,<br>can a patient pay a different amount?                                                            | No. The patient will need to choose to pay later and discuss<br>with the front desk staff.                                                                                                    |
| Does eCheck-In impact the Cash Drawer or<br>Deposit Tool?                                                                                          | <ul> <li>If patient pays a copay during eCheck-in, it's processed at time of check-in at the front desk. The copay then appears in the Cash Drawer/Deposit Tool.</li> <li>When the patient pays a copay and a prior balance during eCheck-in, the payment is processed immediately; not at check in at the front desk. This doesn't appear on the Cash Drawer/Deposit Tool. There's also another indicator that a user should not process a refund. Refunds will impact the cash drawer and cause it to be off balance because the front desk didn't collect the copay/prior balance.</li> </ul> |
|                                                                                                    | <ul> <li>Note: Users who do not have Cash Drawers can still<br/>process the credit card payment made during eCheck-in<br/>by selecting the Process Card button during check-in<br/>when the patient arrives. Because they do not have a<br/>cash drawer, there is no cash drawer to reconcile (no<br/>impact).</li> </ul>                                                                                                    |

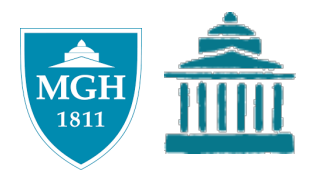

| Question                                                                                                    | Answer                                                                                                    |
|----------------------------------------------------------------------------------------------------|----------------------------------------------------------------------------------------------------|
|                                                                                                    | Payments                                                                                                    |
| If a patient is on a payment plan, will they be<br>prompted to pay their prior balance?                                                                                                    | No. If a patient still has an outstanding balance but is on a<br>payment plan, they will not see the prior balance at the<br>payment step.                                                                                                    |
| If a patient completes <i>e</i> Check-In days prior to<br>appt and pays their copay online, but then they<br>arrive to appt late and provider can no longer<br>see them, will the patient need to get their<br>copay refunded via Patient Billing Solutions or<br>that site's billing office? | <ul> <li>Only payments made the same day as the appt are available for a refund at the front desk.</li> <li>If a patient only pays their copayment during <i>e</i>Check-in, the payment is processed at arrival, so you can refund the patient.</li> <li>If a patient pays their copayment and a prior balance during <i>e</i>Check-in, you cannot refund. Direct the patient to Patient Billing Solutions or the site's billing office.</li> </ul> |